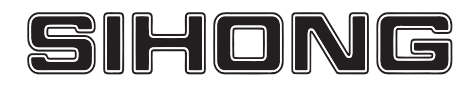

# **KA/KB/KR series**

## AC servo driver manual

## SHANGHAI SIHENG MOTOR CO., LTD

Safety precautions

The following marks are used in the safety-related contents of this instruction book. The instructions about the

safety mark are the main content, please be sure to follow.

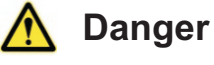

Indicates that when used incorrectly, it can cause danger and death.

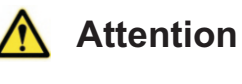

Indicates a danger when used incorrectly, resulting in personal injury and possible damage to equipment.

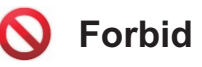

Indicates strictly prohibited behavior, otherwise the device will be damaged or unusable.

| <u>1.</u> | Us         | age situat | ion  |                                                                                                    |
|-----------|------------|------------|------|----------------------------------------------------------------------------------------------------|
|           |            |            | ж    | it is forbidden to products used for inflammable and explosive occasions, easy to cause damage or        |
|           | $\wedge$   | Danger     |      | cause a fire.                                                                                            |
|           |            |            | ж    | Do not use the product in damp, direct sunlight, dust, salt and metal powder places.                     |
| 2.        | Wiri       | ng         |      |                                                                                                    |
|           |            |            | ж    | do not use drive power access to 380 v, 220 v power supply, otherwise it will cause equipment            |
|           |            |            |      | damage or fire.                                                                                          |
|           |            |            | ж    | Please ground the grounding terminal reliably, Poor grounding may cause electric shock or fire.          |
|           | ٨          | Denger     | ж    | Do not connect the drive U, V, W motor output terminals to the three-phase power supply, otherwise       |
|           | <u>/!\</u> | Danger     |      | it will cause casualties or fire.                                                                        |
|           |            |            | ж    | The output terminals of drive U, V, W motor and motor wiring terminals U, V, W must be connected         |
|           |            |            |      | one-to-one, otherwise the motor may cause equipment damage and casualties due to overspeed.              |
|           |            |            | ж    | Please refer to wire wiring, otherwise it may cause fire                                                 |
| 3.        | Ope        | ration     |      |                                                                                                    |
|           |            |            | ж    | Before starting operation, please confirm whether emergency switch can be activated at any time to       |
|           |            |            |      | stop.                                                                                                    |
|           |            |            | ж    | During the test run, please separate the servo motor from the machine. Install the motor on the          |
|           | $\wedge$   | Attention  |      | machine after confirmation of operation.                                                                 |
|           | _          |            | ж    | Do not get close to the machine after the servo motor stops and resumes. The machine may                 |
|           |            |            |      | suddenly start again.                                                                                    |
|           |            |            | ж    | Do not switch on or off the power frequently, otherwise it will cause overheating inside the drive.      |
| 4.        | Run        | ning       |      |                                                                                                    |
|           |            |            | ж    | When the motor running, banned parts in contact with any rotation, otherwise it will cause loss of life. |
|           |            | Forbid     | ж    | Equipment runs, untouchable drives and motors, otherwise it will cause electric shock or burns.          |
|           | U          | FOIDIQ     | ж    | Do not move the connecting cables while the equipment is in operation, otherwise it may cause            |
|           |            |            |      | personal injury or damage to the equipment.                                                              |
| 5.        | Check      | and Maint  | enan | ce                                                                                                    |
|           |            |            | ж    | Please do not disassemble and repair by yourself                                                         |
|           | _          |            | Ħ    | Do not touch the inside of the drive and its motor, otherwise it will cause electric shock.              |
|           | $\bigcirc$ | Forbid     | ж    | Operations such as wiring, maintenance and overhaul are prohibited under the energized state.            |
|           |            |            |      | Please be sure to power off for more than 30 minutes, after the high voltage warning light off, then     |
|           |            |            |      | carry out the above operation.                                                                           |

## Chapter 1 product introduction

## 1.1 Servo Drive Technical Specifications

| Driver No        | KA02                                                                                                    | KA03                                                                                               | KA05                     | KA10                | KB05            | KB10           | KB15            | KB20           |  |
|------------------|----------------------------------------------------------------------------------------------------|----------------------------------------------------------------------------------------------------|--------------------------|---------------------|-----------------|----------------|-----------------|----------------|--|
| Power            | 0.05~0.1                                                                                                    | 0.2~0.4                                                                                            | 0.6~1.0                  | 1.0~2.3             | 1.0~1.5         | 2.3~3.0        | 3.7~5.5         | 7.5~11         |  |
| TOWER            | kW                                                                                                    | kW                                                                                                 | kW                       | kW                  | kW              | kW             | kW              | kW             |  |
| Input nower      | KASeries dr                                                                                                   | ive single-pha                                                                                     | ase or three-p           | hase 220VAC         | C (voltage fluc | tuation -15%   | ~ +10%),50      | Hz /60Hz       |  |
| input power      | KB Series D                                                                                                   | riven Three-p                                                                                      | hase 380VA0              | C (Voltage Flu      | ctuation -15%   | 5 ~ +10%), 5   | 0 Hz /60Hz      |                |  |
| Morking          | Temperature                                                                                                   | :Working: 0                                                                                        | ℃~ <b>55</b> ℃stora      | age: -20℃~          | +80℃            |                |                 |                |  |
| Environment      | Humidity:Be                                                                                                   | low 90% (no                                                                                        | n condensing             | ])                  |                 |                |                 |                |  |
| Environment      | Vibration:bel                                                                                                 | low0.5G (4.9                                                                                       | 0m/s <sup>2</sup> ),10 H | Hz $\sim$ 60 Hz(Dis | scontinuous o   | peration)      |                 |                |  |
| Control Method   | ①Position c                                                                                                   | ontrol 2                                                                                           | Speed contro             | ol ③Torq            | ue control      | 4 Commun       | ication contro  |                |  |
| regenerative     | Built-in (Wh                                                                                                  | en the power                                                                                       | of the interna           | I brake resisto     | or is not enoug | gh, the extern | al high power   | brake resistor |  |
| brake            | can be conn                                                                                                   | ected)                                                                                             |                          |                     |                 |                |                 |                |  |
|                  | Velocity freq                                                                                                 | uency respor                                                                                       | nse: <b>≥</b> 200Hz      |                     |                 |                |                 |                |  |
| control          | Speed fluctu                                                                                                  | ation ratio                                                                                        |                          |                     |                 |                |                 |                |  |
| characteristic   | <±0.03 (Lo                                                                                                    | ad 0~100%                                                                                          | ): <±0.02×               | ×(0.9∼1.1) S        | upply voltage   |                |                 |                |  |
| onaraotonotio    | (value corresponds to the rated speed)                                                                        |                                                                                                    |                          |                     |                 |                |                 |                |  |
|                  | Speed ratio: 1:5000                                                                                           |                                                                                                    |                          |                     |                 |                |                 |                |  |
|                  | Pulse freque                                                                                                  | ency <u>≤</u> 300k                                                                                 | Hz                       |                     |                 |                |                 |                |  |
| Original         | U Servo on; @ALM-RS1; @CCW FS1P; @CW FS1P;                                                                    |                                                                                                    |                          |                     |                 |                |                 |                |  |
| Control Input    | (5)Deviation counter is zeroed/speed selected 1; (6)Instruction pulse disabling/speed selection 2; (7)CCW     |                                                                                                    |                          |                     |                 |                |                 |                |  |
|                  |                                                                                                    |                                                                                                    |                          | lion 。              |                 |                |                 |                |  |
| Control output   | (1) Servo rea                                                                                                 | ady for output                                                                                     | ; ②Servo ala             | arm output;         |                 |                | 1               |                |  |
|                  | (2) Position finished output/speed reached output; (4)Servo brake control signal output;                      |                                                                                                    |                          |                     |                 |                |                 |                |  |
|                  | Input mode                                                                                                    |                                                                                                    |                          |                     |                 |                |                 |                |  |
| Position control | -                                                                                                    | ' (2) A plus B orthogonal impulse.                                                                 |                          |                     |                 |                |                 |                |  |
|                  |                                                                                                    | Electronic gear ratio: $1 \sim 32767 / 1 \sim 32767$ (default 10000 : 1000, 1000 pulses per cycle) |                          |                     |                 |                |                 |                |  |
| Speed control    | 1 internal sn                                                                                                 |                                                                                                    | d by SC1 an              | d SC2 input s       | ignal combina   | ation)         |                 |                |  |
| Opeed control    |                                                                                                    | and deceler:                                                                                       | ation function           | ·Parameters s       | et acceleratio  | n and decele   | ration time1~   | 10000 ms (0    |  |
|                  | $r/min \sim 10$                                                                                               | 00  r/min                                                                                          |                          |                     |                 |                |                 |                |  |
|                  | Speed current position instruction pulse accumulation position deviation motor torque motor current           |                                                                                                    |                          |                     |                 |                |                 |                |  |
| Monitoring       | bus voltage,                                                                                                  | one pooleon,                                                                                       | ined detient pe          |                     | alon, poolion   |                | iotor torquo, i | notor current, |  |
| Tunction         | Absolute rotor position, instruction pulse frequency, operating state, input and output terminal signals, etc |                                                                                                    |                          |                     |                 |                |                 |                |  |
|                  | Overspeed,                                                                                                    | overvoltage                                                                                        | and undervo              | Itage of the        | main power :    | supply, overc  | urrent, overlo  | ad, abnormal   |  |
| Protect function | braking, abn                                                                                                  | ormal encode                                                                                       | er, abnormal o           | control power       | supply,         |                |                 |                |  |
|                  | Too bad pos                                                                                                   | ition, etc                                                                                         |                          |                     |                 |                |                 |                |  |
|                  | Applicable lo                                                                                                 | oad inertia:Le                                                                                     | ss than 5 time           | es the inertia o    | of the motor re | otor           |                 |                |  |

## **Chapter 2 Installation**

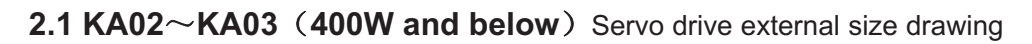

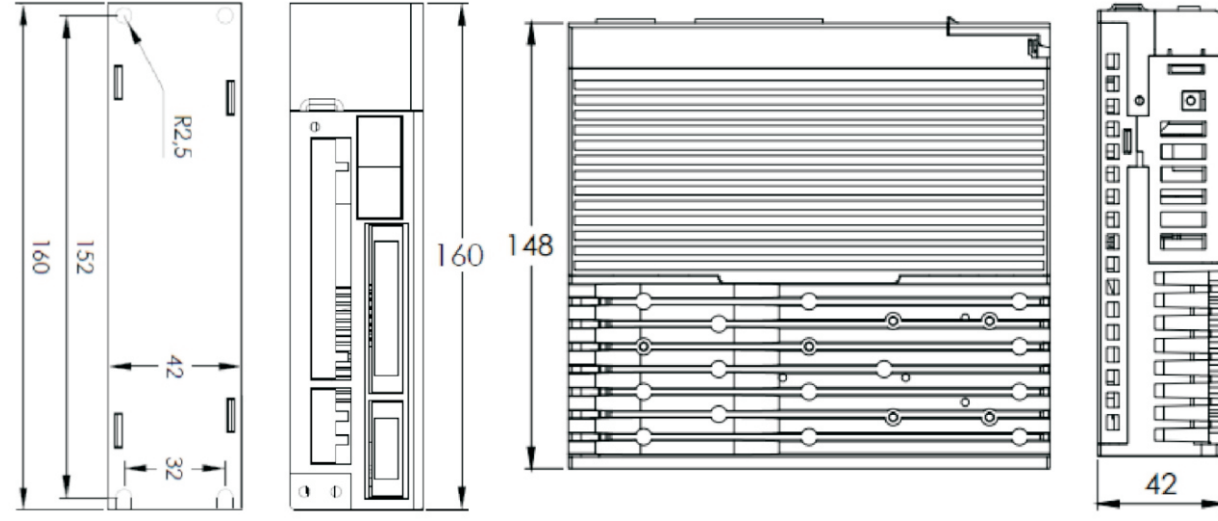

2.2 KA05 (0.6 kW~1.0kW) Servo drive external size drawing

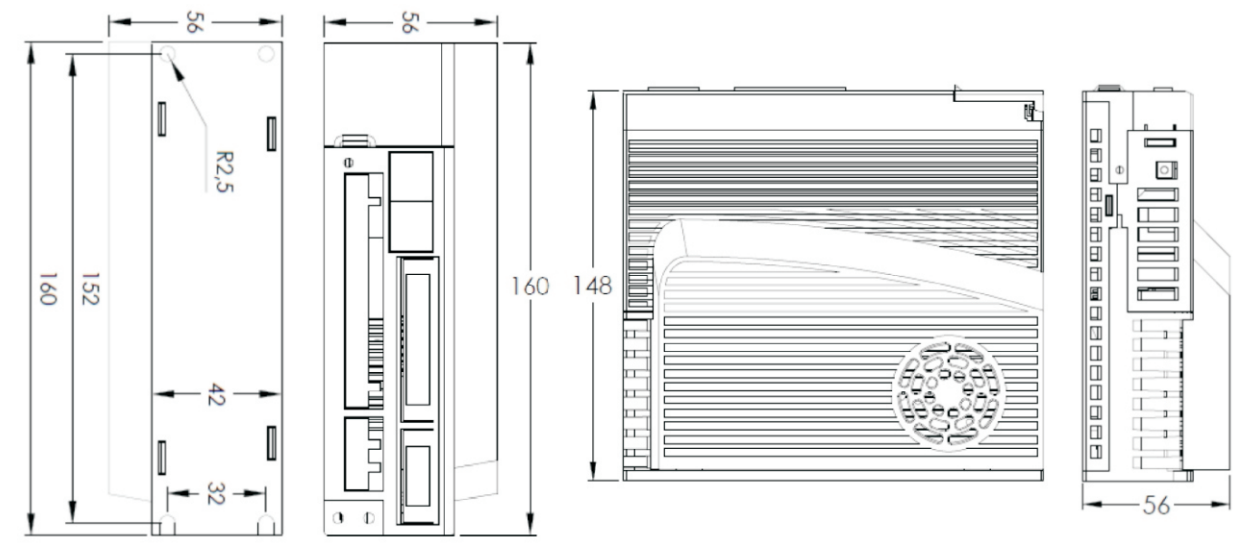

2.3 KA10 (1.0 kW~2.6kW) Servo drive external size drawing

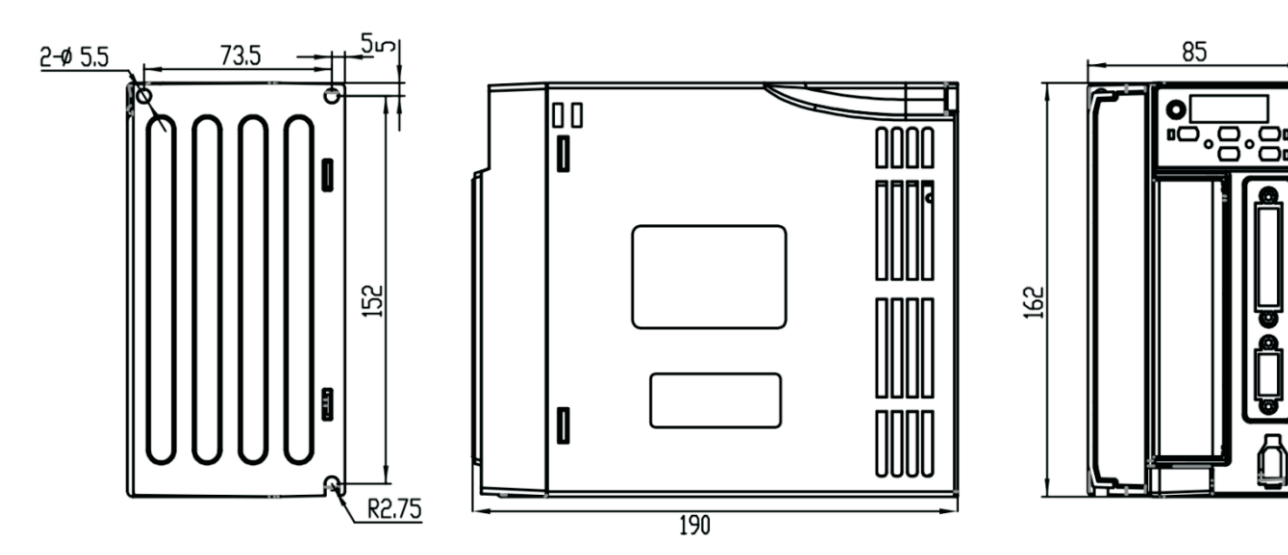

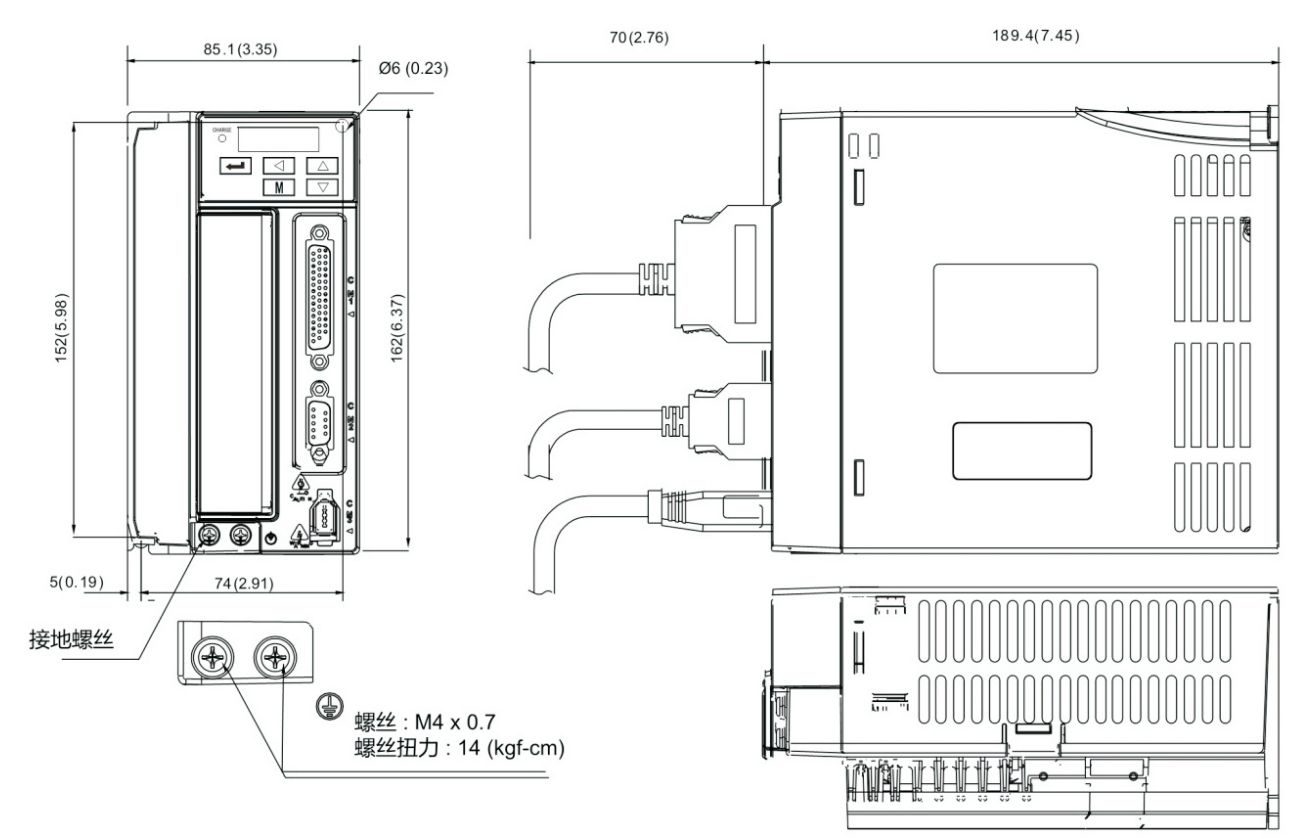

#### 2.4 KB05~KB08 (1.0kW~3.0kW) Servo drive external size drawing

2.5 KB10~KB20 (3.7kW~11kW) Servo drive external size drawing

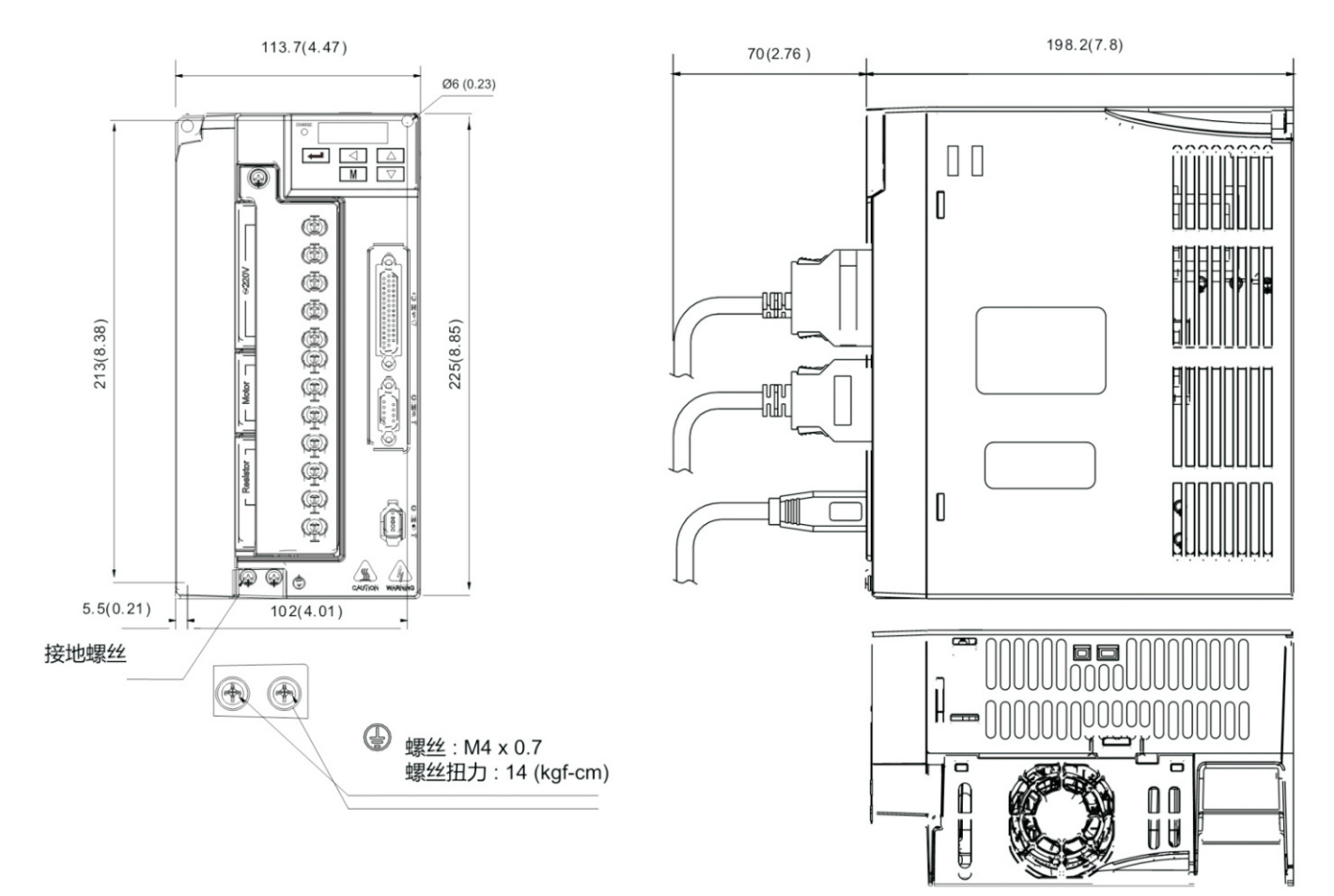

## 2.6 Standard wiring diagram

#### 2.6.1 Position mode wiring diagram

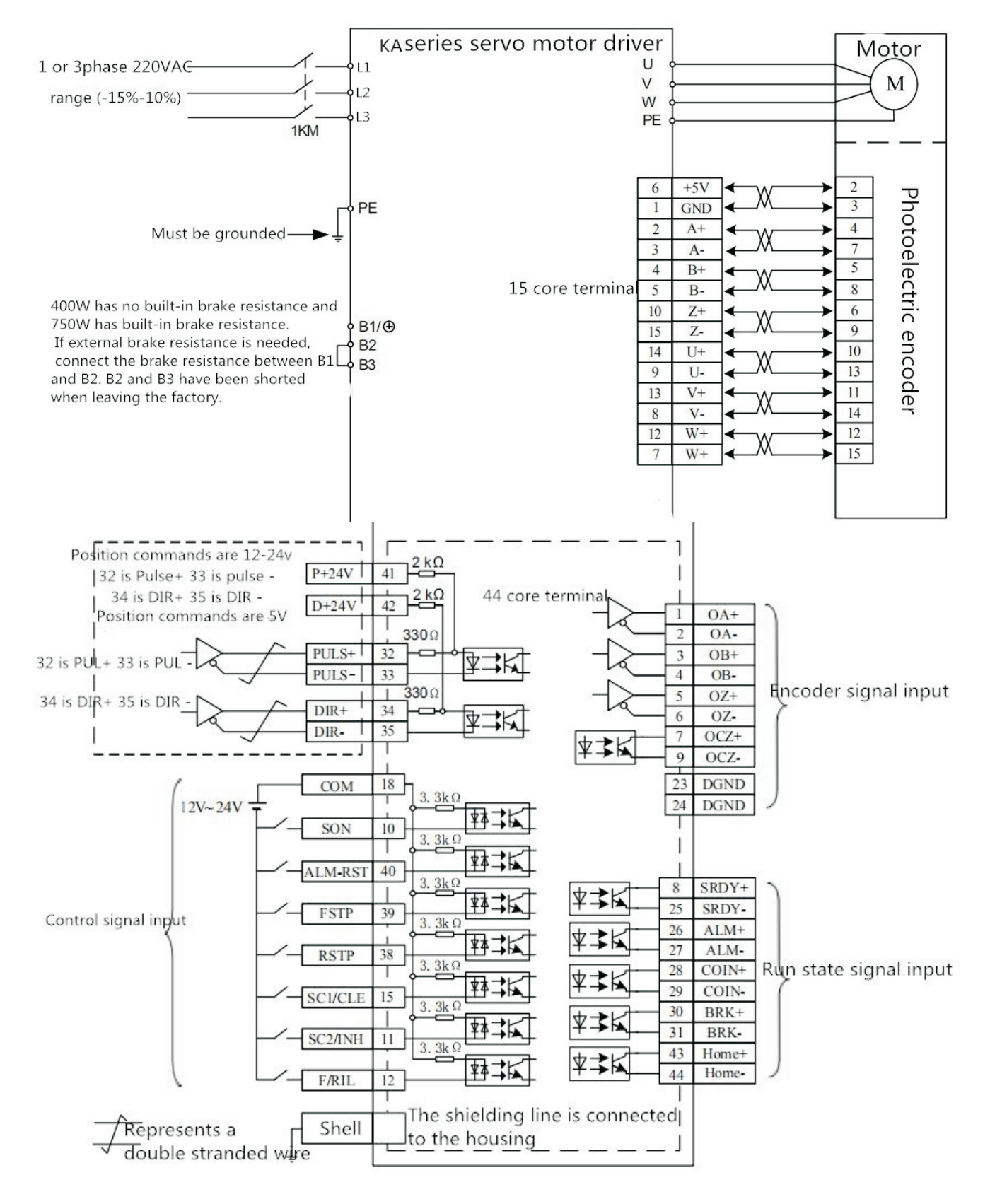

Position mode wiring diagram

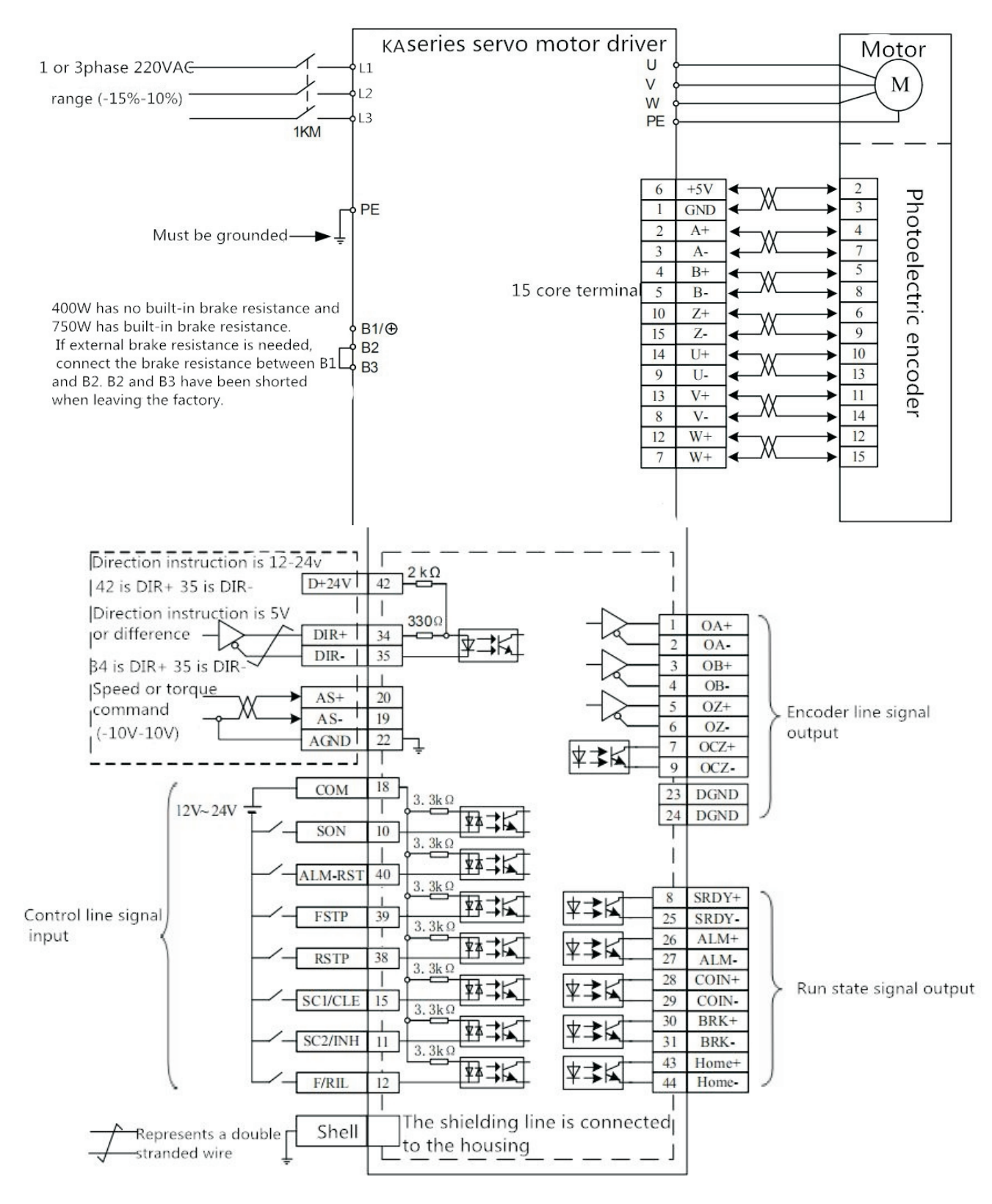

#### 2.6.2 Speed/Torque Mode Wiring Diagram

Speed/Torque Mode Wiring

#### 2.6.3 Control signal input/output terminal (44 core terminal)

Control mode: P stands for position control mode; S stands for speed control mode; T stands for torque control mode.

| Pin No | Signal name                                     | Mark  | Mode | Function                                                                                                    |  |  |  |
|--------|-------------------------------------------------|-------|------|----------------------------------------------------------------------------------------------------|--|--|--|
| 41     | Command pulse 24V positive end                  | PUL-H |      |                                                                                                    |  |  |  |
| 32     | Command pulse 5V positive<br>end                | PULS+ | Р    | <ol> <li>Determine the Angle and speed of the motor.</li> <li>Select the corresponding port according to the pulse voltage.</li> </ol>                                                                                                    |  |  |  |
| 33     | Instruction pulse input<br>negative end         | PULS- |      |                                                                                                    |  |  |  |
| 42     | Instruction direction 24V positive end          | DIR-H |      |                                                                                                    |  |  |  |
| 34     | Command direction 5V positive end               | DIR+  | _    | <ol> <li>Determine the rotation direction of the motor.</li> <li>It can also be used for directional control when simulating quantitative</li> </ol>                                                                                                    |  |  |  |
| 35     | Input negative end for<br>instruction direction | DIR-  |      | mode.                                                                                                    |  |  |  |
| 18     | common end of the input<br>terminal             | СОМ   |      | The common end of the input terminal, used to drive the input optocoupler, connected with DC 12 V ~ 24V (positive NPN connection) or 0V (negative PNP connection), current ≥100mA                                                                                                    |  |  |  |
| 10     | Servo enable input                              | SON   | _    | <ul> <li>SON ON : Allow the drive to work;</li> <li>SON OFF: Drive closed, motor in free state.</li> <li>Note 1 The motor must stand still before hitting from SON OFF to SON ON.</li> <li>Note 2: After typing SON ON, wait at least 50ms before entering the command.</li> </ul>                                                                                                    |  |  |  |
| 40     | Alarm clearance input                           | ALRS  | _    | <ul> <li>ALRS ON : Clear system alarm;</li> <li>ALRS OFF: Maintain system alarm.</li> <li>Note: Alarms with fault code greater than 8 cannot be removed by this method.</li> <li>They need to be cut off for maintenance and then powered on again.</li> </ul>                                                                                                    |  |  |  |
| 39     | CCW<br>Driver Forbid                            | FSTP  |      | <ul> <li>CCW (counterclockwise) driver disallows input terminals</li> <li>FSTP ON: CCW drive allows, motor can rotate counterclockwise;</li> <li>FSTP OFF: CCW drive prohibited, motor prohibited counterclockwise rotation.</li> <li>Note 1: For mechanical overrun, when the switch is OFF, the CCW torque remains at 0.</li> <li>Note 2: this function can be disabled by setting the parameter P01.00 = 1, so that the user does not need to connect to this terminal to enable the CCW driver to allow it.</li> </ul> |  |  |  |
| 38     | CW<br>Driver Forbid                             | RSTP  |      | CW (clockwise) driver disallows input terminals<br>RSTP ON: CW drive allows, motor can rotate clockwise;<br>RSTP OFF: CW drive is prohibited. The motor is prohibited to rotate clockwise.<br>Note 1: For mechanical overrun, CW torque remains 0 when the switch is OFF.<br>Note 2: this function can be disabled by setting the parameter P01.00 = 1, so<br>that the user does not need to connect to this terminal to enable the CCW<br>driver to allow it.                                                             |  |  |  |
|        | Difference counter zero -<br>clearing input     | CLE   | Р    | CLE ON: When position control, position deviation counter clears to zero                                                                                                    |  |  |  |
| 11     | Speed select 1 input                            | SC1   | s    | Speed control mode, SC1 and SC2 combinations select different internal speeds SC1 OFF, SC2 OFF: Internal speed 1 (determined by parameter P01.04);                                                                                                    |  |  |  |

| 15    | Speed select 2input                                                                   | SC2   | S       | SC1 ON , SC2 OFF: Internal speed 2 (determined by parameter P01.05);<br>SC1 OFF, SC2 ON : Internal speed 3 (determined by parameter P01.06);<br>SC1 ON , SC2 ON : Internal speed 4 (as determined by P01.07 parameter).                                                                                                    |
|-------|---------------------------------------------------------------------------------------|-------|---------|----------------------------------------------------------------------------------------------------|
|       | Instruction pulse bias is prohibited                                                  | INH   | Р       | INH ON : Instruction pulse input disabled;<br>INH OFF: Instruction pulse input is valid.                                                                                                    |
| 12    | CCW/CW torque limit<br>CCW is counterclockwise<br>CW is in the clockwise<br>direction | F/RIL | _       | <ul> <li>F/RIL ON : CCW torque is limited within the range of parameter P01.12;<br/>CW torque is limited within the range of parameter P01.13;F/RIL</li> <li>OFF: CCW torque limit is not limited by parameter P01.12.<br/>CW torque limit is not limited by parameter P01.13.</li> <li>Note 1 Whether F/RIL is valid or not, CCW torque is also limited by parameter P01.10 and CW torque is also limited by parameter P01.11.</li> <li>Note 2: In general, parameter P01.10 &gt; parameter P01.12, parameter P01.11</li> <li>BBB&gt;rameter P01.13.</li> </ul> |
| 8     |                                                                                       | SRDY+ |         | ON : power supply is normal, the driver has no alarm, SRDY output ON;;                                                                                                    |
| 25    | Servo ready for output                                                                | SRDY- | _       | OFF: the main power supply is not on or the driver alarms, the SRDY output is OFF                                                                                                    |
| 26    |                                                                                       | ALM+  |         | ON : Servo drive without alarm, output ON, output conduction;                                                                                                    |
| 27    | Servo alarm output                                                                    | ALM-  | 1 —     | OFF: Servo driver has alarm, output OFF, output cutoff.                                                                                                    |
| 28    |                                                                                       | COIN+ | P/      | Depending on the P03.09 Settings, determine which mode the port uses to reach the output.<br>0: Default output according to control mode.                                                                                                    |
| 29    | To the output                                                                         | COIN- | S/<br>T | <ol> <li>Use port as the location to reach the output.</li> <li>Use port as speed arrival output.</li> <li>Use the port as the analog quantity torque to reach the output.</li> <li>Use the port as the communication torque given to reach the output.</li> </ol>                                                                                                    |
| 30    |                                                                                       | BRK+  | _       | When the motor has a mechanical brake (loss of power hold), this port can be<br>used to control the brake. (Note: The BRK function is controlled                                                                                                    |
| 31    | Mechanical brake releases<br>output                                                   | BRK-  | _       | <ul><li>internally by the driver.)</li><li>ON : brake is energized, the brake is invalid, the motor can run;</li><li>OFF: brake power, the motor is locked by the brake, can not run;</li></ul>                                                                                                    |
| 14    | Drive internal 5V                                                                     | 5Vout | _       | Used as analog input only, eliminating external power supply in analog mode                                                                                                    |
| 20    | Analog speed or                                                                       | AS+   | S/T     | $\#$ Differential mode, the input impedance of 10 k $\Omega$ - 10 v ~ + 10 v input                                                                                                    |
| 19    | torque instruction input                                                              | AS-   | _       | range. The direction of rotation/torque can be controlled by DIR signal.                                                                                                    |
| 22    | AGND                                                                                  | AGND  | _       | Simulate the ground of the input                                                                                                    |
| 23、24 | GND                                                                                   | GND   | _       | 発 ground of a digital signal                                                                                                    |
| 1     | Encoder A phase                                                                       | OA+   | -       |                                                                                                    |
| 2     | Encoder P phase                                                                       | OR+   | -       | * encoder ABZ differential drive signal output (26 Is31 output RS422)                                                                                                    |
| 1     | signal output                                                                         | OB.   | 1 _     |                                                                                                    |
| 5     | Encoder 7 phase                                                                       | 07+   | -       | 彩 Non-isolated output (non-insulated)                                                                                                    |
| 6     | signal output                                                                         | 07-   | -       |                                                                                                    |
| 7     |                                                                                       | 00.7+ |         | # In the upper computer usually Z believe that the number pulse is very                                                                                                    |
| 9     | Encoder Z phase collector<br>open output                                              | OCZ-  |         | narrow, please use a high-speed optoelectronic coupler to receive.<br>(Isolated output, insulation)                                                                                                    |
| Shell | Sheld ground                                                                          | FG    | _       | 彩 Shield ground terminals                                                                                                    |

| Pin No | Signal name      | Mark | Mode                                                   |
|--------|------------------|------|--------------------------------------------------------|
| 6      | 5V Power supply  | +5V  | Servo motor encoder +5 power supply and common ground; |
| 1      | Power common     | 0V   | the line voltage drop.                                 |
| 2      | Encoder A+ input | A+   | It is connected with the photoelectric encoder A+      |
| 3      | Encoder A- input | A-   | It is connected with the photoelectric encoder A-      |
| 4      | Encoder B+ input | B+   | It is connected with the photoelectric encoder B+      |
| 5      | Encoder B- input | B-   | It is connected with the photoelectric encoder B-      |
| 10     | Encoder Z+ input | Z+   | It is connected with the photoelectric encoderZ+       |
| 15     | Encoder Z- input | Z-   | It is connected with the photoelectric encoder Z-      |
| 14     | Encoder U+ input | U+   | It is connected with the photoelectric encoder U+      |
| 9      | Encoder U- input | U-   | It is connected with the photoelectric encoder U-      |
| 13     | Encoder V+ input | V+   | It is connected with the photoelectric encoder V+      |
| 8      | Encoder V- input | V-   | It is connected with the photoelectric encoder V-      |
| 12     | Encoder W+ input | W+   | It is connected with the photoelectric encoder W+      |
| 7      | Encoder W- input | W-   | It is connected with the photoelectric encoder W-      |
| Shell  | Fram Ground      | FG   | Shield ground terminals                                |

## 2.6.4 Encoder signal input terminal (15-core terminal)

Chapter 3 Display and Panel Operation

#### 3.1 Description operator panel

ξ

The operation interface of the servo driver is composed of 5 LED digital tubes and 5 keys, which can be used for the state display and parameter setting of the servo driver. The interface layout is as follows:

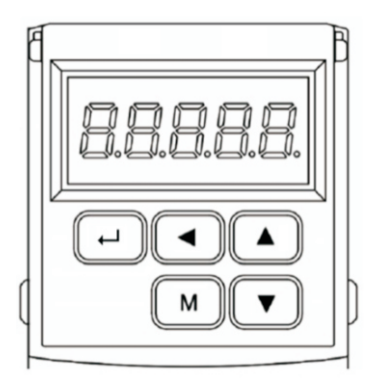

#### ② Keys function description

| Кеу | Key name                                                                                | Function                                                                                    |  |  |  |  |
|-----|-----------------------------------------------------------------------------------------|---------------------------------------------------------------------------------------------|--|--|--|--|
| М   | Switch status monitoring mode/parameter mode/alarm mode to return to the previous menu. |                                                                                             |  |  |  |  |
| Σ   | Increase                                                                                | rease Add monitor code, parameter number or set value, long press can increase quick        |  |  |  |  |
| Т   | Reduce                                                                                  | Reduced monitor code, parameter number or set value, long press can quickly reduce.         |  |  |  |  |
| Ω   | Shift                                                                                   | When setting parameters, press the key to move the selected flicker bit to the left by one. |  |  |  |  |
|     | Confirm                                                                                 | Go to the next level menu, or save the Settings.                                            |  |  |  |  |

#### Numerical display description

The numerical value uses 5 digital tube display, the front of the numerical value shows a minus sign to represent the negative number, if it is 5 negative number, all the decimal point lit up to represent the negative number. Some display items have prefix characters in front of them. If the number of digits is too long to occupy the prefix character's position, the prefix character will not be displayed, only the value will be displayed.

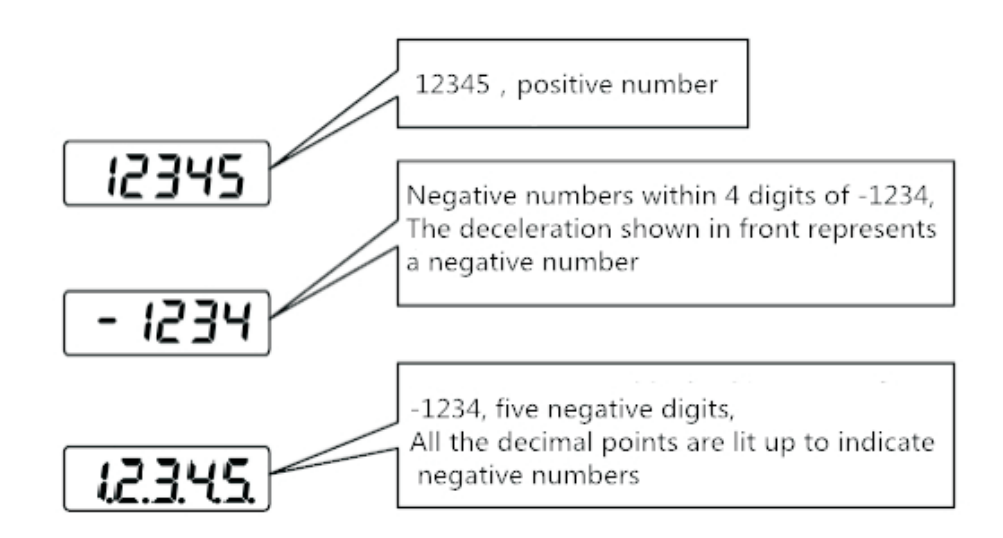

## 3.2 State monitoring

When the servo drive is powered on, the display will continue to display "pr. on" for about one second, and then automatically enter the status monitoring mode

Type. There are 21 kinds of display status. The user uses  $\blacktriangle$  and  $\blacktriangledown$  keys to select the display status needed. You can also modify the value of parameter P00.03 to select the display state after the servo drive is powered on.

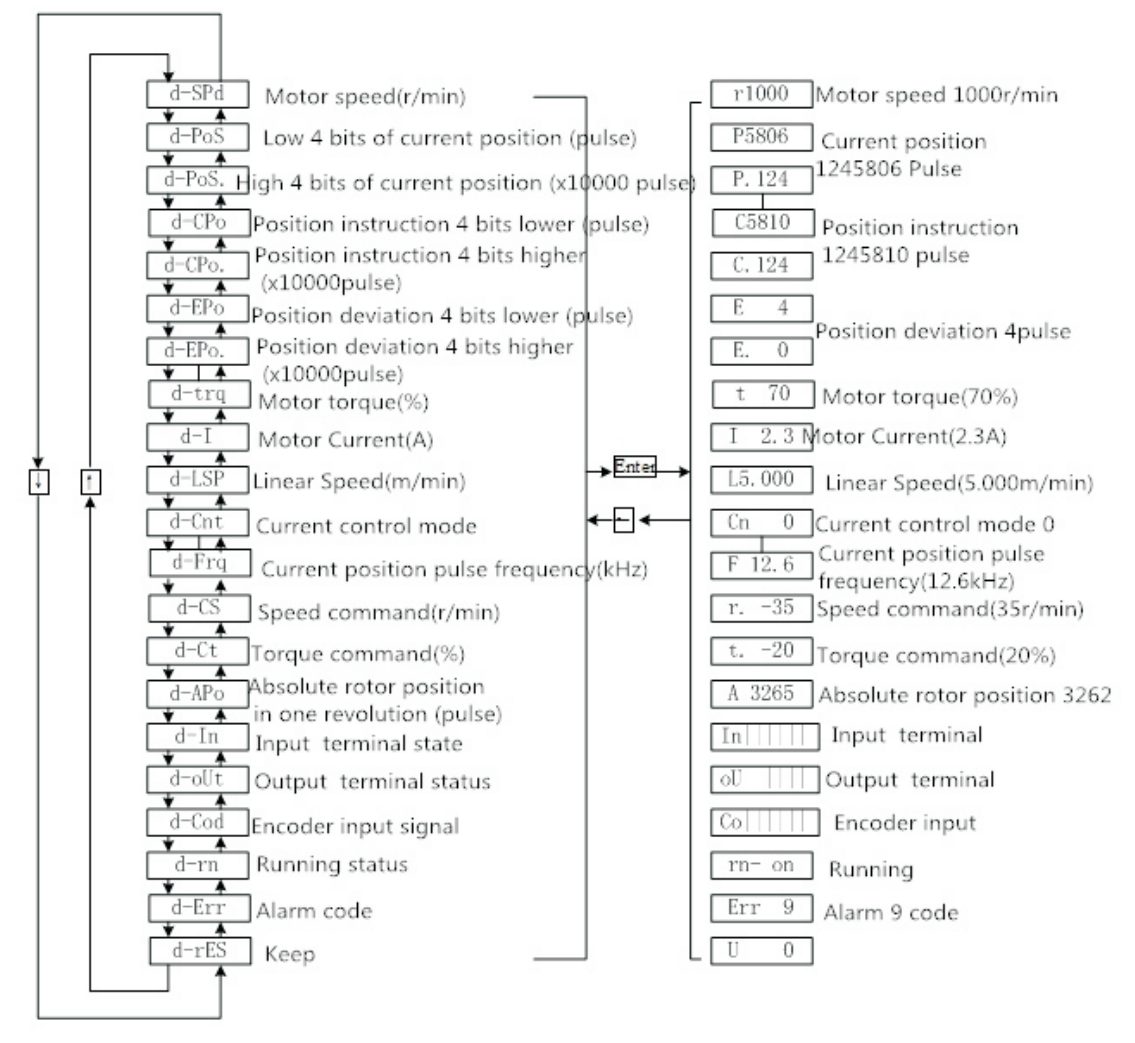

Monitor mode operation block diagram

[note 1] r 1000, r is the motor speed code, 1000 means the motor speed is anti-clockwise 1000r/min, if it is clockwise, negative speed -1000 will be displayed. The units are r/min.

[note 2] both position feedback pulse POS and position instruction pulse CPO are values amplified by input electronic gears. The motor encoder feedback position quantity is composed of POS. (high 4 bits) + POS (low 4 bits) :such as: P 12x1000=125806 pc s pulse.

Similarly, the pulse amount of position instruction is also composed of CPO. (high 4 bits) + CPO (low 4 bits),Such as C. 12x10000+C5810=125810pcs pulse

When the encoder is fixed, the Z pulse is fixed as the zero pulse position. D-apo display motor encoder The pulse value of the output position signal deviating from the zero pulse. If the number of lines of the encoder is 2500, the display range is 0~9999.

[note 4] the display of input terminal is shown in figure 3-2-2, the display of output terminal is shown in figure 3-2-3, and the display of encoder signal is shown in figure 3-2-1

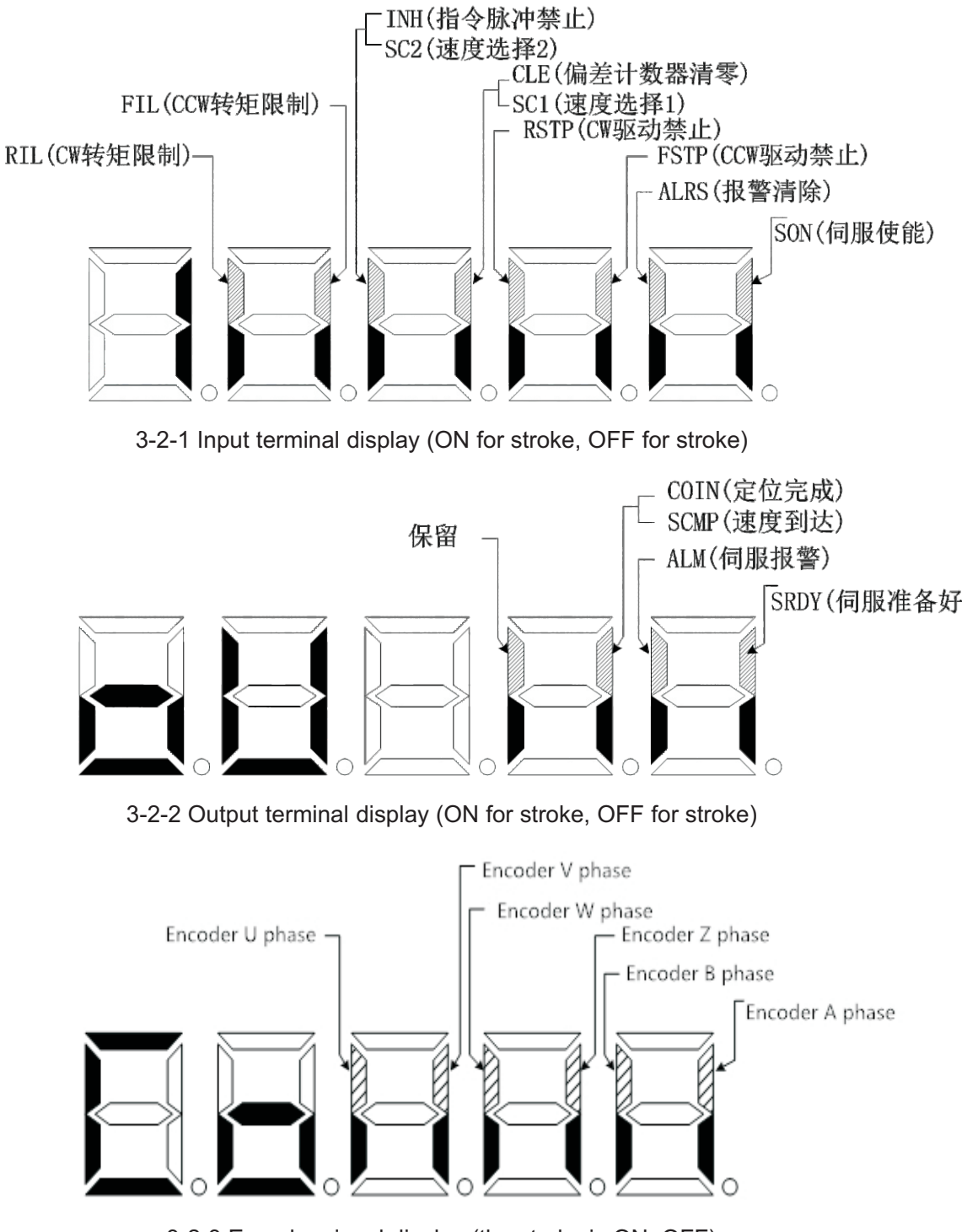

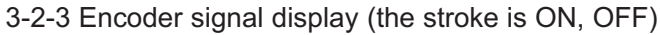

[5] Running state is expressed as:

rn- oF: The main circuit is not charged and the servo system is not running.

rn- CH: The main circuit has been charged, the servo system is not running (the servo is not enabled or there is an alarm);

rn- on: The main circuit is charged and the servo system is running.

#### 3.3 parameter setting

Servo drive parameters can be set according to the following steps

- 1. Press the [M] key in the Layer 1 menu to switch to the "P00." parameter setting mode;
- 2. Use [▲] and [▼] keys to select different parameter groups P00 ~ P11, press [] key to enter the second layer "parameter number" selection menu;
- Use 【▲】, 【▼】 key to choose different parameter number. Press [] key to display the value of this parameter, and the lowest value of the parameter flashes. 【【【】 key can move the flicker bit, and 【▲】 and 【【【】 key can modify the parameter value。
- 4. Press [8] key to save the modified value, and the modified value will be immediately reflected in the control.
- 5. After that, press [▲] and [▼] keys to continue to modify parameters. After modification, press [M] key to return to the parameter selection menu。

If you are not satisfied with the value being modified, do not press [8] to confirm, but press [M] to cancel, the parameter will be restored to its original value, and return to the parameter selection menu.

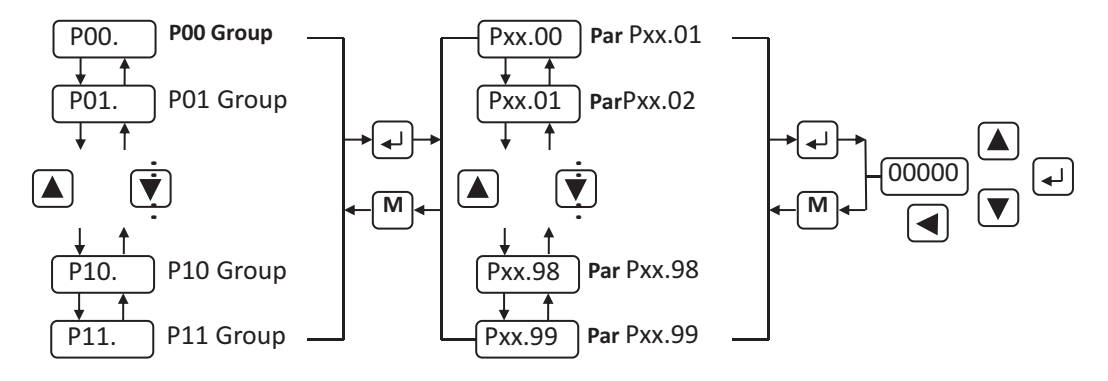

3-3-1 Operation block diagram of parameter setting

#### **Chapter 4 Parameter and Function**

#### 4.1 List of parameters

The factory values in the table below take the servo driver fitted with 80SFM-E02430 (2.4N•m, 3000r/min) motor as an example.

Note: Parameters with "\*" indicate that relevant parameters of drivers matching different motors are different.

## 4.1.1 P00 group list of parameters

| No      | Name                                                                 | Setting range | Factory default | Unit       | way of application |
|---------|----------------------------------------------------------------------|---------------|-----------------|------------|--------------------|
| P00.00  | Password                                                             | 0~9999        | 315             | —          | P, S               |
| P00.01  | Motor Model Code                                                     | 0~69          | 07*             | _          | P, S               |
| P00.02  | Software Version (Read Only)                                         | —             | *               | —          | P, S               |
| P00.03  | Initial display state                                                | 0~20          | 0               | _          | P, S               |
| P00.04ξ | Control Strategy Choice                                              | 0~10          | 0               | _          | P, S               |
| P00.05  | Proportional velocity gain                                           | 5~2000        | 300*            | Hz         | P, S               |
| P00.06  | Velocity integral time constant                                      | 1~1000        | 80*             | ms         | P, S               |
| P00.07  | Torque command filter                                                | 1~500         | 30              | %          | P, S               |
| P00.08  | Speed detection low pass filter                                      | 1~500         | 120             | %          | P, S               |
| P00.09  | Position proportional gain                                           | 1~1000        | 100*            | 1/s        | Р                  |
| P00.10  | Position feed forward gain                                           | 0~100         | 0               | %          | Р                  |
| P00.11  | The cut-off frequency of the position feedforward<br>low-pass filter | 1~1200        | 300             | Hz         | Р                  |
| P00.12  | Position command pulse frequency dividing molecule                   | 1~32767       | 10000           | _          | Р                  |
| P00.13  | Position instruction pulse frequency dividing<br>denominator         | 1~32767       | 1000            | _          | Р                  |
| P00.14  | Position instruction pulse input mode                                | 0~1           | 0               | _          | Р                  |
| P00.15  | Reverse the direction of the position instruction pulse              | 0~1           | 0               | _          | Р                  |
| P00.16  | Location completion range                                            | 0~30000       | 20              | Pulse      | Р                  |
| P00.17  | Position out of tolerance detection range                            | 0~30000       | 400             | ×100 Pulse | Р                  |
| P00.18  | Out-of-position errors are invalid                                   | 0~1           | 0               | —          | Р                  |
| P00.19  | Position command smoothing filter                                    | 0~20000       | 100*            | 0.1ms      | Р                  |

#### 4.1.2 **P01** group list of parameters

| No     | Name                                           | Setting range | Factory default | Unit  | way of application |
|--------|------------------------------------------------|---------------|-----------------|-------|--------------------|
| P01.00 | Invalid driver disable input                   | 0~1           | 1               | —     | P, S               |
| P01.01 | JOG running speed                              | -3000~3000    | 120             | r/min | S                  |
| P01.02 | Acceleration and deceleration time constants   | 0~10000       | 500             | ms    | S                  |
| P01.03 | Maximum speed limit                            | 0~6000        | 3600            | r/min | P, S               |
| P01.04 | Internal speed 1                               | -3000~3000    | 0               | r/min | S                  |
| P01.05 | Internal speed 2                               | -3000~3000    | 100             | r/min | S                  |
| P01.06 | Internal speed 3                               | -3000~3000    | 300             | r/min | S                  |
| P01.07 | Internal speed 4                               | -3000~3000    | -100            | r/min | S                  |
| P01.08 | On-speed                                       | 0~3000        | 500             | r/min | S                  |
| P01.09 | Retain                                         | _             | —               | _     | —                  |
| P01.10 | Internal CCW torque limit                      | 0~600         | 300*            | %     | P, S               |
| P01.11 | Internal CW torque limit                       | -600~0        | -300*           | %     | P, S               |
| P01.12 | External CCW torque limit                      | 0~600         | 100             | %     | P, S               |
| P01.13 | External CW torque limit                       | -600~0        | -100            | %     | P, S               |
| P01.14 | Speed trial run, torque limit of JOG operation | 0~300         | 100             | %     | S                  |
| P01.15 | Retain                                         |               | _               | _     | _                  |

## 4.1.3 P02 group list of parameters

| No     | Name                                                        | Setting range | Factory default | Unit        | way of application |
|--------|-------------------------------------------------------------|---------------|-----------------|-------------|--------------------|
| P02.00 | Analog speed command gain                                   | 0~3000        | 300             | (r/min) / V | S                  |
| P02.01 | Reverse the direction of the analog speed instruction       | 0~1           | 0               | —           | S                  |
| P02.02 | Analog speed instruction zero offset compensation           | -500~500      | 0               | —           | S                  |
| P02.03 | Analog speed instruction has no control area                | -500~500      | 0               | —           | S                  |
| P02.04 | Analog speed command filter                                 | 1~1000        | 300             | Hz          | S                  |
| P02.05 | Analog torque command gain                                  | 1~300         | 30              | % / V       | Т                  |
| P02.06 | Input direction of analog torque instruction is<br>reversed | 0~1           | 0               | —           | Т                  |
| P02.07 | Analog torque instruction zero offset compensation          | -500~500      | 0               | _           | Т                  |
| P02.08 | Maximum speed limit for torque control                      | 0~4000        | 2500            | r/min       | Т                  |
| P02.09 | Analog torque command filter                                | 1~1000        | 300             | Hz          | Т                  |
| P02.10 | Low 4-bit input terminal enforces the ON control word       | 0~1111        | 0               | —           | ALL                |
| P02.11 | High 4-bit input terminal enforces the ON control word      | 0~1111        | 0               | —           | ALL                |
| P02.12 | Low 4 - bit input terminal takes the reverse control word   | 0~1111        | 0               | —           | ALL                |
| P02.13 | High 4 - bit input terminal takes the reverse control word  | 0~1111        | 0               | —           | ALL                |
| P02.14 | Output terminal takes the inverse control word              | 0~1111        | 0               | _           | ALL                |
| P02.15 | Input terminal to dejitter the time constant                | 1~1000        | 16              | 0.1ms       | ALL                |

## 4.1.4 P03 group list of parameters

| No     | Name                                            | Setting range | Factory default | Unit  | way of application |
|--------|-------------------------------------------------|---------------|-----------------|-------|--------------------|
| P03.00 | Speed trial run                                 | 0~1           | 0               | —     | S                  |
| P03.01 | JOG Run                                         | 0~1           | 0               | —     | S                  |
| P03.02 | Encoder is zeroed in                            | 0~1           | 0               | —     | ALL                |
| P03.03 | Open loop run                                   | 0~1           | 0               | —     | ALL                |
| P03.04 | Analog channel zero offset automatic adjustment | 0~1           | 0               | —     | ALL                |
| P03.05 | Retain                                          | —             | —               | —     | —                  |
| P03.06 | Servo forced enablement                         | 0~1           | 0               | —     | ALL                |
| P03.07 | System parameter initialization                 | 0~1           | 0               | —     | ALL                |
| P03.08 | Driver fan switch                               | 0~1           | 1               | —     | ALL                |
| P03.09 | Reaching output selection                       | 0~4           | 0               | —     | ALL                |
| P03.10 | Analog speed instruction minimum speed          | -500~500      | 0               | r/min | S                  |
| P03.11 | Mechanical brake release delay                  | 0~30000       | 100             | ms    | ALL                |
| P03.12 | Servo enable holding time                       | 0~30000       | 100             | ms    | ALL                |
| P03.13 | Retain                                          | —             | —               | —     | —                  |
| P03.14 | Servo failure lower axle arm switch             | 0~1           | 1               | _     | ALL                |

## 4.1.5 P09 group list of parameters

| No                  | Nomo                                              | Sotting range              | Factory        | Lloit        | way of      |
|---------------------|---------------------------------------------------|----------------------------|----------------|--------------|-------------|
| INO                 | Name                                              | Setting range              | default        | Unit         | application |
|                     | P09.00 ~ P09.12 are motor communicati             | on control parameters that | can be read ar | nd written   | ••          |
| P09.00              | Communication control start and stop              | 0~1                        | 0              | —            | ALL         |
| P09.01              | 4 bits higher operating pulse number (X10000)     | -32767~32767               | 0              | pulse        | Р           |
| P09.02              | Run pulse count 4 bits lower                      | -32767~32767               | 0              | pulse        | Р           |
| P09.03              | Position mode speed                               | 0~3000                     | 0              | r/min        | Р           |
| P09.04              | Speed mode speed                                  | -3000~3000                 | 0              | r/min        | S           |
| P09.05              | Torque mode Torque                                | -300~300                   | 0              | %            | Т           |
| P09.06              | Retain                                            |                            | _              | _            |             |
| P09.07              | Retain                                            |                            |                | _            | _           |
| P09.08              | Retain                                            |                            | _              | _            | _           |
| P09.09              | Retain                                            |                            | _              | _            | _           |
| P09.10              | Retain                                            | —                          | —              | —            | —           |
| P09.11              | Retain                                            | _                          | _              | _            | _           |
| P09.12              | EEPROM storage                                    | 0-2                        | 0              | _            | ALL         |
|                     | P09.13 ~ P09.33 are motor running s               | and cannot be v            | vritten        |              |             |
| P09.13              | Current motor speed                               | <u> </u>                   |                | r/min        | ALL         |
| P09.14              | Current position is 4 digits lower                | _                          | —              | Encoder unit | Р           |
| P09.15              | Current position 4 bits higher (X10000)           | —                          | —              | Encoder unit | Р           |
| P09.16              | Position instruction is 4 bits lower              | —                          | _              | Encoder unit | Р           |
| P09.17              | Position instruction 4 bits high (X10000)         | —                          | _              | Encoder unit | Р           |
| P09.18              | Position deviation is 4 places lower              |                            | —              | Encoder unit | Р           |
| P09.19              | Position deviation 4 bits higher (X10000)         | <u> </u>                   | _              | Encoder unit | Р           |
| P09.20              | Current motor torque                              |                            |                | %            | Т           |
| P09.21              | Current motor current                             |                            |                | 0.1A         | ALL         |
| P09.22              | Current bus voltage                               |                            | —              | V            | ALL         |
| P09.23              | Current control mode                              |                            |                |              | ALL         |
| P09.24              | Current position instruction pulse frequency      |                            |                | Pulse        | P           |
| P09.25              | Current speed instruction                         |                            |                | r/min        | ALL         |
| P09.26              | Current torque instruction                        |                            |                | %            | ALL         |
| P09.27              | Absolute position of middle rotor                 |                            |                | Encoder unit | ALL         |
| P09.28 <sup>5</sup> | Alarm code                                        | _                          | _              | —            | ALL         |
| P09.29              | Enter the terminal state SON / ALRS / FSTP / RSTP |                            |                | _            | ALL         |
| P09.30              | Enter the terminal stateCLE / INH / FIL           | —                          |                | —            | ALL         |
| P09.31              | Output terminal state SDRY / ALM / COIN / SCMP    | —                          |                | —            | ALL         |
| P09.32              | Encoder input signal ABZ                          | —                          | _              | —            | ALL         |
| P09.33              | Encoder input signal WVU                          |                            |                | _            | ALL         |

## 4.1.6 P11 group list of parameters

| No     | Name        | Setting range | Factory<br>default | Unit | way of application |
|--------|-------------|---------------|--------------------|------|--------------------|
| P11.00 | Baud rate   | 1~6           | 3                  | —    | ALL                |
| P11.01 | Station no. | 1~255         | 1                  | —    | ALL                |
| P11.02 | Verify      | 0~2           | 0                  | _    | ALL                |

### 4.2 Parameter function

| 4.2.1 F | 200 gi | roup | parameters | detailed | description |
|---------|--------|------|------------|----------|-------------|
|---------|--------|------|------------|----------|-------------|

| No     | Name                       | Function                                                                                                    | Parameter range    | default |
|--------|----------------------------|----------------------------------------------------------------------------------------------------|--------------------|---------|
| P00.00 | Password                   | <ol> <li>Used to prevent the parameter from being modified by mistake. In general, when you need to set a parameter, first set this parameter to the required password, and then set the parameter. After debugging, finally set this parameter to 0 to ensure that the parameters will not be modified by mistake in the future;</li> <li>Password classification, corresponding to user parameters, system parameters and all parameters;</li> <li>To modify the model code parameter (P00.01), the model code password must be used, other passwords cannot modify the parameter;</li> <li>User password is 315;</li> </ol>                                                                                                    | 0~9999             | 315     |
| P00.01 | Motor Model Code           | <ol> <li>corresponding to the same series of servo drivers and motors with different power levels;</li> <li>Different model codes have different default values of the parameters. When using the function of restoring default parameters, the correctness of the parameters must be guaranteed.</li> <li>When EEPROM alarm (No. 20) occurs, after repair, this parameter must be reset, and then restore the default parameter.Otherwise, it will lead to abnormal operation or damage of the servo drive;</li> <li>When modifying the parameter, set the password before modifying the parameter;</li> <li>See this chapter for the detailed meaning of the parameters.</li> </ol>                                                                                                    | 0~69               | 07*     |
| P00.02 | Software version           | You can view the software version number, but you cannot modify it.                                                                                                    | —                  | —       |
| P00.03 | Initial display state      | <ul> <li>Select the display state after the servo drive is powered on.</li> <li>0: Display motor speed;</li> <li>1: Display the current position is 5 digits lower;</li> <li>2: Display the current position is 5 bits higher;</li> <li>3: Display position instruction (instruction pulse accumulation amount) lower 5 bits;</li> <li>4: Display position deviation is 5 bits lower;</li> <li>6: display position deviation is 5 bits higher;</li> <li>7: Display motor torque;</li> <li>8: Display bus voltage;</li> <li>9: Display linear speed;</li> <li>11: display control mode;</li> <li>12: Display position instruction pulse frequency;</li> <li>13: Display speed instruction;</li> <li>14: Display the absolute position of the middle rotor;</li> <li>16: Display the input terminal status;</li> <li>17: Display the state of output terminals;</li> <li>18: Display the input signal of the encoder;</li> <li>19: Display running status;</li> <li>20: Display alarm code;</li> </ul>                                                                                                    | 0~20               | 0       |
| No     | Name                       | Function                                                                                                    | Parameter<br>range | default |
| P00.04 | Control Strategy<br>choice | <ul> <li>Through this parameter, the control mode of AC servo drive unit can be set:</li> <li>0: Position control mode;</li> <li>1: speed control mode;</li> <li>2: trial operation control mode;</li> <li>3: JOG control mode;</li> <li>4: encoder zero adjustment mode;</li> <li>5: Open loop operation mode (used for testing motor and encoder);</li> <li>6: External analog speed control mode;</li> <li>7: External analog torque control mode;</li> <li>8: Communication location mode</li> <li>9: Communication speed mode</li> <li>10: communication torque mode</li> <li>11 Position control mode, SC1 and SC2 combination to select the internal speed:</li> <li>See P01.04 ~ P01.07 for details.</li> <li>(3) Trial operation control mode, speed instruction from the keyboard input, used for testing AC servo drive unit and motor;</li> <li>(4) Jog point moving mode.After entering JOG, press ↑ key and hold, motor runs at JOG speed, release the button, motor stops running;</li> <li>(5) Encoder zero adjustment mode, used for motor factory to adjust the coding disk zero;</li> <li>(6) The external analog mode, with the analog port speed or torque control;</li> <li>(7) Communication mode, with 485 ports for communication position, speed, torque control;</li> </ul> | 0~10               | 0       |

| P00.05           | Proportional velocity<br>gain                                          | <ol> <li>Set the proportional gain of the speed ring regulator;</li> <li>The higher the setting value, the higher the gain and the higher the stiffness.Depending on the drive and load conditions.Usually the greater the load inertia, the greater the set value;</li> <li>Under the condition that the system does not produce oscillation, try to set the maximum.</li> </ol>                                                                                                    | 5~2000Hz           | 300*    |
|------------------|------------------------------------------------------------------------|----------------------------------------------------------------------------------------------------|--------------------|---------|
| P00.06           | Velocity integral time<br>constant                                     | <ol> <li>Set the integral time constant of the speed ring regulator;</li> <li>The smaller the setting value is, the faster the integration speed is and the greater the stiffness is.Depending on the drive and load conditions.Usually the larger the load inertia, the smaller the set value;</li> <li>Under the condition that the system does not produce oscillation, try to set as small as possible.</li> </ol>                                                                                                    | 1 ~1000ms          | 80*     |
| P00.07           | Torque command<br>filter                                               | <ol> <li>Set the characteristics of the torque command filter.Can suppress the resonance generated by the torque (the motor issued a sharp vibration noise);</li> <li>If the motor gives out sharp vibration noise, please reduce this parameter;</li> <li>The smaller the value, the lower the cut-off frequency, the smaller the noise generated by the motor.If the load inertia is large, the set value can be appropriately reduced.The value is too small, resulting in slow response, may cause instability;</li> <li>The higher the value, the higher the cutoff frequency and the faster the response.If higher mechanical rigidity is required, the set point can be increased appropriately.</li> </ol> | 1~500%             | 30      |
| P00.08           | Speed detection low<br>pass filter                                     | <ol> <li>Set the speed to detect the characteristics of the low-pass filter;</li> <li>The smaller the value, the lower the cut-off frequency, the smaller the noise generated by the motor.If the load inertia is large, the set value can be appropriately reduced.The value is too small, resulting in slow response, may cause oscillation;</li> <li>The higher the value is, the higher the cutoff frequency is and the faster the velocity feedback response is.If a higher speed response is required, the setting value can be increased appropriately.</li> </ol>                                                                                                    | 1~500%             | 120     |
| No               | Name                                                                   | Function                                                                                                    | Parameter<br>range | default |
| P00.09           | Position proportional gain                                             | <ol> <li>Set the proportional gain of the position loop regulator;</li> <li>The larger the setting value, the higher the gain and stiffness, and the smaller the position lag under the same frequency instruction pulse condition. However, if the value is too large, it may cause oscillation or overshoot.</li> <li>Parameter values are determined according to the specific servo driver model and load conditions.</li> </ol>                                                                                                    | 1∼1000 /s          | 100*    |
| P00.10           | Position feed forward<br>gain                                          | <ol> <li>Set the feedforward gain of the position loop;</li> <li>When set to 100%, it means that the position lag is always 0 under the instruction pulse of any frequency;</li> <li>With the increase of the feedforward gain of the position loop, the high-speed response characteristics of the control system are improved, but the position loop of the system is unstable and easy to oscillate;</li> <li>Unless a very high response is required, the feedforward gain of the position loop is usually zero.</li> </ol>                                                                                                    | 0~100%             | 0       |
| ξ<br>P00.11<br>ξ | Cut-off<br>frequency of the<br>position feedforward<br>low-pass filter | <ol> <li>Set the cut-off frequency of the low-pass filter with the position loop feedforward;</li> <li>The function of this filter is to increase the stability of compound position control.</li> </ol>                                                                                                    | 1~1200Hz           | 300     |
| P00.12           | Position command<br>pulse frequency<br>dividing molecule<br>der        | <ol> <li>Set the octave of the position command pulse (electronic gear);</li> <li>In the position control mode, by setting P00.12 parameters and P00.13 parameters, it can be easily matched with various pulse sources to achieve the user's ideal control resolution (that is, Angle/pulse);</li> <li>P: Number of pulses of input instruction P v G N v C v 4;<br/>G : Electronic gear ratio G= frequency division of molecular/Dividing ominator;<br/>N: Number of motor turns;<br/>C: Photoelectric encoder line number/turn, this systemC = 2500;</li> <li>EX: When the input instruction pulse is 6000, the servo motor rotates 1 turn</li> </ol>                                                           | 1~32767            | 10000   |
| P00.13           | Position instruction<br>pulse frequency<br>dividing denominator        | $G  \frac{N \cup C \cup 4}{P}  \frac{1 \cup 2500 \cup 4}{6000}  \frac{5}{3}$<br>The parameter P00.12 is set to 5, and the parameter P00.13 is set to 3;<br>(5) The recommended range of electronic gear ratio is 1:50 $\leq G \leq 50$ ;                                                                                                    | 1~32767            | 1000    |

| P00.14 | Position instruction pulse input mode                   | <ol> <li>Set the input form of the position instruction pulse;</li> <li>One of the two input methods is set by the parameter:<br/>Set to 0: Pulse + direction;</li> <li>Set to 1: A + B orthogonal pulse;</li> <li>CCW is viewed from the axial direction of the motor and turns to the positive direction in the counterclockwise direction;</li> <li>CW is viewed from the axial direction of the motor, clockwise to reverse.</li> </ol>                                                                                                    | 0~1                  | 0       |
|--------|---------------------------------------------------------|----------------------------------------------------------------------------------------------------|----------------------|---------|
| P00.15 | Direction of the<br>position instruction is<br>reversed | ① Set to 0: Normal; 1: Reverse direction of position instruction pulse.                                                                                                    | 0~1                  | 0       |
| P00.16 | Location completion<br>range                            | <ol> <li>Set the pulse range under the position control;</li> <li>This parameter provides the basis for the servo driver to determine whether the positioning is completed under the position control mode. When the number of remaining pulses in the position deviation counter is less than or equal to the set value of this parameter, the servo driver will consider the positioning completed and the signal will be COIN ON, otherwise COIN OFF.</li> <li>In the position control mode, the output position completes the signal COIN, in the other control mode, the output speed reaches the signal SCMP.</li> </ol> | 0∼30000<br>Pulse     | 20      |
| P00.17 | Position out of tolerance detection range               | <ol> <li>Set the detection range of position out of tolerance alarm;</li> <li>In the position control mode, when the value of the position deviation counter exceeds the value of this parameter, the servo driver will give an alarm for the position deviation.</li> </ol>                                                                                                    | 0∼30000<br>×100Pulse | 400     |
| No     | Name                                                    | Function                                                                                                    | Parameter<br>range   | default |
| P00.18 | Out-of-position errors are invalid                      | Set to 0: the position out-of-tolerance alarm detection is effective;<br>Set to 1: The detection of position out of tolerance alarm is invalid, and the detection<br>of position out of tolerance error is stopped.                                                                                                    | 0~1                  | 0       |
| P00.19 | Position command smoothing filter                       | <ul> <li>(1) The instruction pulse is smoothed and filtered with exponential acceleration and deceleration, and the numerical value represents the time constant. When set to 0, the filter does not work.</li> <li>(2) The filter will not lose the input pulse, but it will have the phenomenon of instruction delay;</li> <li>(3) This filter is used for</li> <li>第 I upper controller without deceleration function or low order frequency;</li> <li>第 I electronic gear larger frequency doubling (&amp; gt;10);</li> <li>\$ Stepping and jumping and unstable phenomenon appear when the motor is running;</li> </ul>   | 0∼30000<br>×0.1ms    | 100*    |

### 4.2.2 P01 group parameters detailed description

| No     | Name                                                         | Function                                                                                                    | Parameter range | default |
|--------|--------------------------------------------------------------|----------------------------------------------------------------------------------------------------|-----------------|---------|
| P01.00 | Invalid driver disable input                                 | <ul> <li>0: CCW、CW Input forbidden valid;<br/>When FSTP is ON, CCW driver allows;<br/>When FSTP is OFF, the torque in CCW direction remains 0.<br/>When the RSTP is ON, the CW driver allows it.<br/>When RSTP is OFF, the torque in CW direction remains 0.<br/>When both FSTP and RSTP are OFF, a driver ban error alarm will be generated.</li> <li>1: Cancel CCW, CW input prohibitions; CCW and CW drivers are allowed regardless of FSTP and RSTP switching status. FSTP, RSTP are OFF, there will be no driver prohibited input error alarm.</li> </ul> | 0~1             | 1       |
| P01.01 | JOG running speed                                            | ①Sets the speed of the JOG operation.                                                                                                    | -3000~3000      | 120     |
| P01.02 | Speed mode acceleration<br>and deceleration time<br>constant | <ol> <li>The setting value is the acceleration time of the motor from 0 to 1000 r/min;</li> <li>Acceleration and deceleration characteristics are linear;</li> <li>Only used for speed control mode, position control mode is invalid;</li> <li>Set to 0 if the servo drive is used in combination with an external position ring.</li> </ol>                                                                                                    | 1~10000ms       | 500     |
| P01.03 | Maximum speed limit                                          | <ol> <li>The maximum speed limit of the servo motor is set, which has nothing to<br/>do with the direction of rotation;</li> <li>If the setting value exceeds the rated speed, the actual speed limit is the<br/>rated speed.</li> </ol>                                                                                                    | 0∼6000<br>r/min | 3600    |
| P01.04 | Inner speed 1                                                | SC1 OFF, SC2 OFF : Inner speed 1;                                                                                                    |                 | 0       |
| P01.05 | Inner speed 2                                                | SC1 ON , SC2 OFF : Inner speed 2;                                                                                                    | -3000~3000      | 100     |
| P01.06 | Inner speed 3                                                | SC1 OFF, SC2 ON : Inner speed 3;                                                                                                    | r/min           | 300     |
| P01.07 | Inner speed 4                                                | SC1 ON , SC2 ON : Inner speed 4.                                                                                                    |                 | -100    |

| P01.08 | On-speed                                       | <ol> <li>Set the arrival speed and has nothing to do with the direction of rotation;</li> <li>In the non-position control mode, if the motor speed exceeds the set value, then SCMP ON, otherwise SCMP OFF;</li> <li>In the position control mode, this parameter is not used;</li> <li>The comparator has the hysteresis characteristic.</li> </ol>                                                                                                    | 0∼3000<br>r/min | 500     |
|--------|------------------------------------------------|----------------------------------------------------------------------------------------------------|-----------------|---------|
| P01.10 | Internal CCW torque limit                      | <ol> <li>Set the internal torque limit value of the servo motor in the CCW direction;</li> <li>The setting value is the percentage of the rated torque;</li> <li>This restriction is valid at all times;</li> <li>If the setting value exceeds the maximum allowable system overload capacity, the actual torque limit is the maximum allowable system overload capacity.</li> </ol>                                                                     | 0~600%          | 300     |
| No     | Name                                           | Function                                                                                                    | Parameter range | default |
| P01.11 | Internal CW torque limit                       | <ol> <li>Set the internal torque limit value of the servo motor in CW direction;</li> <li>The setting value is the percentage of the rated torque;</li> <li>This restriction is valid at all times;</li> <li>If the setting value exceeds the maximum allowable system overload capacity, the actual torque limit is the maximum allowable system overload capacity.</li> </ol>                                                                          | -600%~0         | -300    |
| P01.12 | External CCW torque limit                      | <ol> <li>Set the external torque limit value of the servo motor in the CCW direction;</li> <li>The setting value is the percentage of the rated torque;</li> <li>Only valid when the CCW torque limit input terminal (F/RIL) ON;</li> <li>When the restriction is effective, the actual torque limit is the minimum of the maximum allowable overload capacity of the system, internal CCW torque limit.</li> </ol>                                      | 0~600%          | 100     |
| P01.13 | External CW torque limit                       | <ol> <li>Set the external torque limit value in the CW direction of the servo motor;</li> <li>The setting value is the percentage of the rated torque;</li> <li>Only valid when CW torque limit input terminal (F/RIL) ON;</li> <li>When the restriction is effective, the actual torque limit is the minimum absolute value of the maximum allowable overload capacity of the system, internal CW torque limit and external CW torque limit.</li> </ol> | -600%~0         | -100    |
| P01.14 | Speed trial run,<br>JOG operating torque limit | <ol> <li>Set the torque limit value in the speed trial run and JOG operation mode;</li> <li>Independent of the direction of rotation, two-way effective;</li> <li>The setting value is the percentage of the rated torque, 1 times the rated torque, set to 100;</li> <li>Internal and external torque limits remain in effect.</li> </ol>                                                                                                    | 0~300%          | 100     |

#### 4.2.3 P02 group parameters detailed description

| No     | Name                                                           | Function                                                                                                    | Parameter range | default |
|--------|----------------------------------------------------------------|----------------------------------------------------------------------------------------------------|-----------------|---------|
| P02.00 | Analog speed command<br>gain                                   | Set the analog speed input voltage and motor speed proportional relationship.                                                                                                    | 0~3000          | 300     |
| P02.01 | Analog speed instruction<br>The input direction is<br>reversed | Set to 0: when the speed instruction of analog quantity is positive, the speed direction is CCW;<br>Set to 1: When the speed instruction of the analog quantity is positive, the speed direction is CW.                                                                                                    | 0~1             | 0       |
| P02.02 | Analog speed zero offset<br>compensation                       | Zero offset compensation for the analog speed input.                                                                                                    | -500~500        | 0       |
| P02.03 | The simulated velocity has<br>no action zone                   | The instruction is 0 when the input voltage of analog speed is located in the uncontrolled action zone.                                                                                                    | -500~500        | 0       |
| P02.04 | Analog speed command<br>filter                                 | <ol> <li>Low pass filter for analog velocity input;</li> <li>The larger the setting value is, the faster the response speed of the input analog quantity is, and the greater the influence of signal noise is. The smaller the setting value is, the slower the response speed is and the less the influence of signal noise is.</li> </ol> | 1~1000          | 300     |
| P02.05 | Analog torque command<br>gain                                  | Set the proportional relationship between the analog torque input voltage and the motor torque                                                                                                    | 10~600          | 100     |
| P02.06 | Input direction of analog<br>torque instruction is<br>reversed | Set to 0: when the analog torque instruction is positive, the torque direction is CCW;<br>Set to 1: When the analog torque instruction is positive, the torque direction is CW.                                                                                                    | 0~1             | 0       |
| P02.07 | Analog torque instruction<br>zero offset compensation          | Zero offset compensation for the analog torque input.                                                                                                    | -500~500        | 0       |
| P02.08 | Maximum speed limit for torque control                         | <ol> <li>In torque control, motor running speed is limited within this parameter;</li> <li>It can prevent the phenomenon of overspeed under light load.</li> </ol>                                                                                                    | 0~4000          | 2500    |
| P02.09 | Analog torque command<br>filter                                | Low pass filter for analog torque input. The larger the setting value is, the faster the response speed to the torque input analog quantity is, and the greater the influence of signal noise is. The smaller the setting value is, the slower the response speed is and the less the influence of signal noise is.                         | 1~1000          | 300     |

| No     | Name                                                             | Function                                                                                                    | Parameter range | default |
|--------|------------------------------------------------------------------|----------------------------------------------------------------------------------------------------|-----------------|---------|
| P02.10 | Low 4-bit input terminal<br>enforces the ON control<br>word      | <ul> <li>①Set the input terminal internal force ON to be effective.It is represented<br/>as a 4-bit binary number, with 0 for non-enforced ON and 1 for enforced<br/>ON.</li> <li>Position 0: SON servo enabling;<br/>Bit 1: ALRS alarm clearance;</li> <li>Bit 2: FSTP CCW driver disabled;</li> <li>Bit 3: RSTP CW driver disabled.</li> </ul>                                          | 0000~1111       | 0       |
| P02.11 | High 4-bit input terminal<br>enforces the ON control<br>word     | <ul> <li>①Set the input terminal internal force ON to be effective.It is represented<br/>as a 4-bit binary number, with 0 for non-enforced ON and 1 for enforced<br/>ON.</li> <li>Bit 0: CLE/SC1 Deviation Counter Clearing/Speed Selection 1;<br/>1 bit: INH/SC2 instruction pulse disable/speed select 2;<br/>2 bits: FIL CCW torque limit;<br/>3 bits: RIL CW torque limit.</li> </ul> | 0000~1111       | 0       |
| P02.12 | Low 4 - bit input terminal<br>takes the reverse control<br>word  | Sets input terminal inverse.It is represented by a 4-bit binary number, 0<br>for no inversion and 1 for inversion.The binary number represents the<br>following input terminals:<br>Position 0: SON servo enabling;<br>Bit 1: ALRS alarm clearance;<br>Bit 2: FSTP CCW driver disabled;<br>Bit 3: RSTP CW driver disabled.                                                                | 0000~1111       | 0       |
| P02.13 | High 4 - bit input terminal<br>takes the reverse control<br>word | Sets input terminal inverse.It is represented by a 4-bit binary number, 0<br>for no inversion and 1 for inversion.The binary number represents the<br>following input terminals:<br>Bit 0: CLE/SC1 Deviation Counter Clearing/Speed Selection 1;<br>1 bit: INH/SC2 instruction pulse disable/speed select 2;<br>2 bits: FIL CCW torque limit;<br>3 bits: RIL CW torque limit.             | 0000~1111       | 0       |
| P02.14 | Output terminal takes the inverse control word                   | It is represented by a 4-bit binary number, 0 for no inversion and 1 for<br>inversion.<br>Position 0: SRDY servo ready;<br>Position 1: ALM servo alarm;<br>2 bits: Coin positioning completed/speed arrival;<br>Position 3: BRK mechanical brake release.                                                                                                    | 0000~1111       | 0       |
| P02.15 | Input terminal to dejitter the time constant                     | The input terminal to jitter filtering time. The smaller the value, the faster the terminal input response; The higher the value, the better the anti-jamming performance of the terminal input, but the slower the response.                                                                                                    | 1~1000          | 16      |

### 4.2.4 P03 group parameters detailed description

| No     | Name                                               | Function                                                                                                    | Parameter range | default |
|--------|----------------------------------------------------|----------------------------------------------------------------------------------------------------|-----------------|---------|
| P03.00 | Speed trial run                                    | Set to 1, and press SET key to enter the speed trial run, the speed is SET by the key.                                                                                                    | 0~1             | 0       |
| P03.01 | JOG Run                                            | Set to 1, and press SET key to enter JOG operation, the speed is SET by the key.                                                                                                    | 0~1             | 0       |
| P03.02 | Encoder is zeroed in                               | The encoder zero adjustment function is used by the motor manufacturer.                                                                                                    | 0~1             | 0       |
| P03.03 | Open loop run                                      | Open loop operation mode is used by motor manufacturers.                                                                                                    | 0~1             | 0       |
| P03.04 | Analog channel zero offset<br>automatic adjustment | <ol> <li>Set whether the analog channel automatic adjustment function can be<br/>enabled, the driver will automatically correct the zero drift voltage of the<br/>analog channel;</li> <li>The adjusted zero drift value will be automatically stored in the<br/>corresponding function codes (P02.02 and P02.07).</li> </ol> | 0~1             | 0       |
| P03.05 | Retain                                             | —                                                                                                    |                 |         |
| P03.06 | Servo forced enablement                            | Set to 0: SON is determined by IO port input signal;<br>Set to 1: SON will be forced to be ON (independent of the input signal).                                                                                                    | 0~1             | 0       |
| No     | Name                                               | Function                                                                                                    | Parameter range | default |
| P03.07 | System parameter initialization                    | Set the value to 1 to restore all parameters to their default (factory) values.<br>Because different driver and motor models have different default values, you<br>must ensure that the model code (P00.01) is correct before using the default<br>parameters.                                                                | 0~1             | 0       |
| P03.08 | Driver fan switch                                  | Set 0, fan off, set 1, fan on. For factory test use.                                                                                                    | 0~1             | 1       |

|        |                                        | Set 0: Default output according to P00.04 control mode. The arrival port is                                                                                              |          |     |
|--------|----------------------------------------|----------------------------------------------------------------------------------------------------|----------|-----|
|        |                                        | used for position arrival in position mode, speed arrival in speed                                                                                                    |          |     |
|        |                                        | mode, and torque arrival in torque mode.                                                                                                    |          |     |
|        |                                        | Set 1: The fixed output position of the port is reached (the positioning                                                                                                 |          |     |
|        |                                        | completion range is compared with the deviation counter), the                                                                                                    |          |     |
|        |                                        | deviation value is less than or equal to the positioning completion                                                                                                    |          |     |
|        |                                        | range, and the port is output ON;                                                                                                    |          |     |
|        |                                        | Set 2: the fixed output speed of the port is reached (compared with the                                                                                                  |          |     |
| P03.09 | Reaching output selection              | actual speed set by the arrival speed). The actual speed is within $\pm 10$                                                                                              | 0~4      | 0   |
|        |                                        | RPM of the arrival speed set, and the port is output ON;                                                                                                    |          |     |
|        |                                        | Set 3: When the port fixed output torque reaches (the analog instruction                                                                                                 |          |     |
|        |                                        | torque is compared with the actual torque), the port outputs ON within                                                                                                   |          |     |
|        |                                        | ±1% of the actual torque reaches the analog torque instruction;                                                                                                    |          |     |
|        |                                        | Set 4: the fixed output torque of the port is reached (comparing the given                                                                                               |          |     |
|        |                                        | communication torque with the actual torque) and the actual torque is                                                                                                    |          |     |
|        |                                        | within the communication set torque (P09.05) $\pm 1\%$ , and the port                                                                                                    |          |     |
|        |                                        | output is ON:                                                                                                    |          |     |
| P03.10 | Analog speed instruction minimum speed | Used as the minimum speed limit, i.e., take-off speed, for analog speed control. When the analog speed instruction is lower than this speed, the motor will not operate. | -500~500 | 0   |
| P03.11 | Mechanical brake release<br>delay      | When enabled, the time set by the motor brake delay is released.                                                                                                    | 0~30000  | 100 |
| P03.12 | Servo enable holding time              | When the enabling is turned off, the motor coil delay time is set and then the power is lost.                                                                            | 0~30000  | 100 |
| P03.13 | Retain                                 | -                                                                                                    |          | —   |
| P03.14 | Servo failure lower axle arm<br>switch | Manufacturer test, users do not need to change.                                                                                                    | 0~1      | 1   |

### 4.2.5 P09 group parameters detailed description

| No     | Name                                                                    | Function                                                                                                    | Parameter range | default |
|--------|-------------------------------------------------------------------------|----------------------------------------------------------------------------------------------------|-----------------|---------|
|        | P09.00 ~ P0                                                             | 09.12 are motor communication control parameters that can be read and writter                                                                                                    | 1               | -       |
| P09.00 | Communication control start<br>and stop                                 | Set to 1, the communication control mode starts;<br>Set to 0, the communication control mode stops;<br>After all parameters are set, set to 1, which is equivalent to the start button,<br>and set to 0, which is equivalent to the stop button. In communication<br>position mode, when the motor completes the target pulse number will jump<br>to 0. | 0~1             | 0       |
| P09.01 | 4 bits higher in pulse number<br>of communication operation<br>(X10000) | Set the high number of operating pulses in the communication position mode, and set 1 to represent the number of 10000 pulses. In the communication position mode, set the total pulse =P09.01*10000+P09.02.                                                                                                    | -32767~32767    | 0       |
| P09.02 | Pulse number of<br>communication operation is<br>4 bits lower           | Set the low position of operating pulse number in communication position mode, and set 1 to represent 1 pulse number. In communication position mode, set the total pulse =P09.01*10000+P09.02.                                                                                                    | -32767~32767    | 0       |
| P09.03 | Communication location<br>mode speed                                    | Set the motor running speed in communication position mode.                                                                                                    | 0~3000          | 0       |
| P09.04 | Communication speed mode speed                                          | Set the motor running speed in communication speed mode.                                                                                                    | -3000~3000      | 0       |
| P09.05 | Communication Torque<br>Mode Torque                                     | Set the motor operating torque in communication torque mode.                                                                                                    | -300~300        | 0       |
| P09.06 | Retain                                                                  | _                                                                                                    | _               | _       |
| P09.07 | Retain                                                                  | _                                                                                                    | —               | —       |
| P09.08 | Retain                                                                  | —                                                                                                    | —               | _       |
| P09.09 | Retain                                                                  | _                                                                                                    | —               | —       |
| No     | Name                                                                    | Function                                                                                                    | Parameter range | default |
| P09.10 | Retain                                                                  | _                                                                                                    | —               |         |
| P09.11 | Retain                                                                  | _                                                                                                    | —               |         |
| P09.12 | EEPROM storage                                                          | Set 1, save the communication setting parameters to the power outage holding area, and the return value 2 is successfully saved.                                                                                                    | 0~2             |         |
|        |                                                                         |                                                                                                    |                 |         |

#### P09.13 ~ P09.33 are motor running state parameters read only and cannot be written

| P09.13 | Current motor speed          | For user communication to read the current real-time speed of the motor. | -3000~3000   | _ |
|--------|------------------------------|--------------------------------------------------------------------------|--------------|---|
| P09.14 | Current position is 4 digits | For users to read the real-time feedback position of the motor encoder.  | -32767~32767 | — |

|        | lower                                                                                                    | Position feedback value =P09.15*10000+P09.14<br>The position feedback value is based on the encoder unit.                                                                                                    |              |   |
|--------|----------------------------------------------------------------------------------------------------|----------------------------------------------------------------------------------------------------|--------------|---|
| P09.15 | Current position is 4 bits<br>higher (X10000)                                                                                              | For users to read real-time motor encoder feedback position high.<br>Position feedback value =P09.15*10000+P09.14<br>The position feedback value is based on the encoder unit.                                                                                                    | -32767~32767 | _ |
| P09.16 | Position instruction is 4 bits<br>lower                                                                                                    | For user communication to read the real-time position instruction received<br>by the driver.<br>Number of position instruction pulses =P09.17*10000+P09.16<br>The number of position command pulses is based on the amplified value of<br>the electronic gear.                       | -32767~32767 | _ |
| P09.17 | Position instruction is 4 bits<br>higher (X10000)                                                                                          | It is used for user communication to read the real-time position instruction<br>high level received by the driver.<br>Number of position instruction pulses =P09.17*10000+P09.16<br>The number of position command pulses is based on the amplified value of<br>the electronic gear. | -32767~32767 | _ |
| P09.18 | Position deviation is 4 places<br>lower                                                                                                    | For user communication to read driver deviation counter real-time follow the low value of the difference.<br>Position deviation =P09.19*10000+P09.18<br>The deviation value is based on the encoder unit.                                                                            | -32767~32767 | _ |
| P09.19 | Position deviation is 4 places<br>higher (X10000)                                                                                          | -32767~32767                                                                                                    | _            |   |
| P09.20 | Current motor torque                                                                                                    | For users to read the real time torque percentage of the motor communication.                                                                                                    | -300~300     | — |
| P09.21 | Current motor current                                                                                                    | otor current For users to communicate and read the real-time current of the motor (unit 0.1A).                                                                                                    |              | — |
| P09.22 | Current bus voltage                                                                                                    | For users to read real-time bus voltage of the driver communication.                                                                                                    | 0~32767      | _ |
| P09.23 | Current control mode                                                                                                    | For user communication to read the current control mode of the drive.                                                                                                    | 0~10         | _ |
| P09.24 | Current position pulse<br>frequency                                                                                                    | Non-effect                                                                                                    | —            | _ |
| P09.25 | Current speed instruction                                                                                                    | For user communication to read the current speed instruction value of the driver.                                                                                                    | -3000~3000   | - |
| P09.26 | Current torque instruction                                                                                                    | For user communication to read the current torque instruction value of the driver.                                                                                                    | -300~300     | _ |
| P09.27 | Absolute position of middle rotor                                                                                                    | For users to read the absolute position of the rotor in a single turn of the motor.                                                                                                    | 0~32767      | _ |
| P09.28 | Alarm code                                                                                                    | For user communication to read the current alarm state of the drive.<br>Alarm code meaning refer to the alarm list.                                                                                                    | 0~32         | _ |
| P09.29 | Enter the terminal state<br>SON/ALRS/FSTP/RSTP                                                                                             | For user communication to monitor the current input terminal status of the driver.<br>SON (/ALRS/FSTP (CCWDirection is prohibited) /RSTP (CW Direction is prohibited)                                                                                                    | 0000~1111    | _ |
| P09.30 | Enter the terminal state CLE / INH / FIL For user communication to monitor the current input terminal status of the driver.<br>CLE/INH/FIL |                                                                                                    | 0000~0111    | _ |
| P09.31 | Output terminal state SDRY<br>/ ALM / COIN SCMP                                                                                            | te SDRY<br>P<br>SDRY/ALM/COIN/ SCMP                                                                                                    |              | _ |
| P09.32 | Encoder input signal ABZ                                                                                                    | For user communication to monitor the current encoder interface terminal state of the driver.                                                                                                    | 0000~0111    | _ |
| D00.22 | Encoder input signal W//L                                                                                                    | For user communication to monitor the current encoder interface terminal                                                                                                    | 0000~0111    |   |

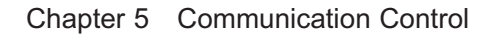

#### 5.1 Communication interface

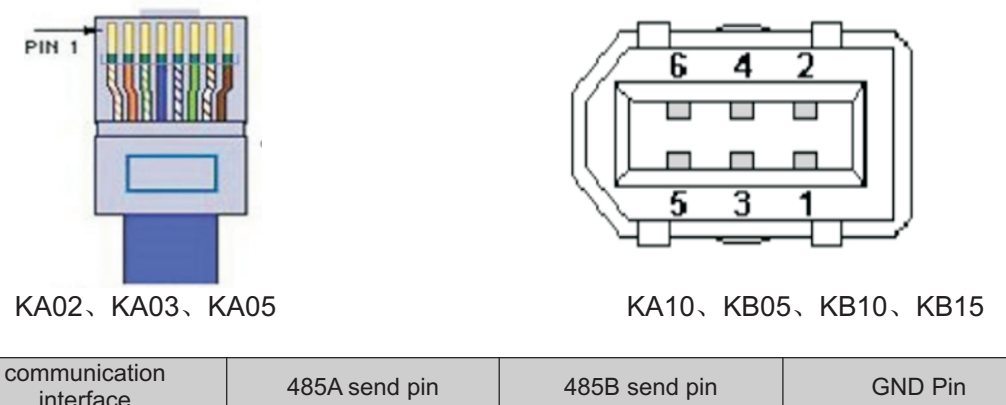

| interface                | 485A send pin              | 485B send pin             | GND Pin                 |  |  |  |  |
|--------------------------|----------------------------|---------------------------|-------------------------|--|--|--|--|
| RJ45 net opening         | 5                          | 6                         | 4                       |  |  |  |  |
| 1394 socket              | 6                          | 5                         | 2                       |  |  |  |  |
| The communication dist   | ance of the twisted shield | ed wire can be up to 500m | , and the normal use is |  |  |  |  |
| recommended within 300m. |                            |                           |                         |  |  |  |  |

#### 5.2 P11 group communication parameters detailed description

| No     | Name        | Function                                                                                                    | Parameter range | default |
|--------|-------------|----------------------------------------------------------------------------------------------------|-----------------|---------|
| P11.00 | Baud rate   | Set 1, 2400bps;<br>Set 2, 4800bps;<br>Set 3, 9600bps;<br>Set 4, 19200bps;<br>Set 5, 38400bps;<br>Set 6, 57600bps;<br>When communicating master-slave control, the baud rate setting of<br>the servo slave station must be consistent with that of the master<br>station. | 1~6             | 3       |
| P11.01 | Station No. | In communication master-slave control, the communication station<br>number of the servo slave station is the unique identification to<br>distinguish the control objects.                                                                                                | 1~255           | 1       |
| P11.02 | checkout    | Set0, None<br>Set1, Odd<br>Set2, Even<br>When communicating with master slave control, the calibration<br>mode of servo slave station must be set in accordance with that of<br>master station.                                                                          | -32767~32767    | 0       |

Note: This product has 8 data bits and 1 stop bit by default. The user controller needs to set 8 data bits and 1 stop bit. **5.3 communication protocol** 

The servo driver is embedded with the standard Modbus RTU communication protocol, which supports the operation of single or multiple parameters read and write by the Modbus RTU master station. When the controller with Modbus protocol is successfully connected with the servo driver, the controller can directly set the parameters of the servo driver, read the state and other operations.

When the servo driver is in the communication control mode, the controller can modify the operating instruction parameters in real time to change the motor running position, speed, torque, etc. Modbus RTU protocol has a variety of bus commands, and the servo driver supports three of the most commonly used commands. These three commands can satisfy the controller to control the servo driver in all directions. Specific function codes are shown in the following table.

| CMD | Function code meaning                          |
|-----|------------------------------------------------|
| 03H | Read single or consecutive parameter registers |
| 06H | Write a single parameter register              |
| 10H | Write to successive parameter register         |

In order to facilitate the Modbus controller to read and write the parameters of the driver, the driver corresponds the parameter number to the Modbus address of the corresponding device. The parameter P00.00 of the driver corresponds to the address 40001 in the Modbus, that is, the address of register 0 with the address offset from 40001. The rest will be postponed. For example, parameter P01.03 is the maximum speed limit parameter, then this parameter corresponds to register address No. 103, whose Modbus address is offset from 40001. Operation results of data whose Modbus address is (40001+103) correspond to parameter No. P01.03.

#### Read single or multiple registers (03H code)

The following request frame reads P09.13 (feedback speed) data from a drive whose address (station number) is 01. Parameter P09.13 address 913 (convert hex 0391H).

Request frame format:

| Format | From the station address | Function<br>code | High<br>starting<br>address | Starting<br>address<br>low | Read<br>high<br>number | Read<br>number<br>low | CRC<br>check<br>high<br>position | CRC<br>check<br>low<br>position |
|--------|--------------------------|------------------|-----------------------------|----------------------------|------------------------|-----------------------|----------------------------------|---------------------------------|
|        | 1byte                    | 1byte            | 2byte                       |                            | 2byte                  |                       | 2byte                            |                                 |
| Eg     | 01H                      | 03H              | 03H                         | 91H                        | 00H                    | 01H                   | CRC checkout                     |                                 |

If read successfully, reply frame format: if the feedback speed is 0

| Format | From the station address | Function code | Data byte<br>length | High starting address | Starting address low | CRC check high position | CRC check low position |
|--------|--------------------------|---------------|---------------------|-----------------------|----------------------|-------------------------|------------------------|
|        | 1byte                    | 1byte         | 1byte               | 2byte                 |                      | 2b                      | yte                    |
| Eg     | 01H                      | 03H           | 02H                 | 00H                   | 00H                  | H CRC checkout          |                        |

Write a single register (06H code)

The following request frame indicates that the speed value is written from the address (station number) of 01 to the drive P09.04 (operation speed in communication speed mode). Parameter P09.04 address 904 (convert hexadecimal 0388H). Write speed 500 (convert hexadecimal 01F4H).

#### Request frame format:

| Format | From the station address | Function<br>code | Write<br>address<br>high | Write<br>address<br>low | Write<br>data high | Write<br>data low | CRC<br>check<br>high<br>position | CRC<br>check<br>low<br>position |
|--------|--------------------------|------------------|--------------------------|-------------------------|--------------------|-------------------|----------------------------------|---------------------------------|
|        | 1byte                    | 1byte            | 2byte                    |                         | 2byte              |                   | 2byte                            |                                 |
| Eg     | 01H                      | 06H              | 03H                      | 88H                     | 01H                | F4H               | CRC 校验                           |                                 |

If read successfully, reply frame format:

| Format | From the station address | Function code | Is written to<br>address<br>high | Is written to<br>address<br>Low | data is<br>written high | data is<br>written Low | CRC<br>High | CRC<br>Low |
|--------|--------------------------|---------------|----------------------------------|---------------------------------|-------------------------|------------------------|-------------|------------|
|        | 1byte                    | 1byte         | 2b                               | yte                             | 2b                      | yte                    | 2b          | yte        |
| Eg     | 01H                      | 06H           | 03H                              | 88H                             | 01H                     | F4H                    | CRC         | 交验码        |

Write multiple registers consecutively (10H code)

The following request frame indicates that the operation pulse value is written from the communication address (station number) of 01 to drives P09.01 (X10000, 4 bits higher for the operation pulse number in communication position mode) and P09.02 (4 bits lower for the operation pulse number in communication position mode). Parameter P09.01 address 901 (converted hexadecimal 0385H).

P09.01 write 1 (convert hexadecimal 0001H); P09.02 write 5000 (convert hexadecimal 1388H).

Request frame format:

| Format | From the<br>station<br>address | Function<br>code | Write the<br>starting<br>address<br>high | Write<br>the<br>starting<br>addres<br>s low | Write a<br>high<br>number of<br>contiguou<br>s<br>addresses | Writes the<br>low<br>number of<br>contiguous<br>addresses | Numb<br>er of<br>bytes<br>written | starting<br>address<br>data is<br>high | starting<br>address<br>data is<br>low | Start<br>address<br>+1 data<br>high | Start<br>address<br>+1 data<br>Low | CR<br>C<br>high | CRC<br>low |
|--------|--------------------------------|------------------|------------------------------------------|---------------------------------------------|-------------------------------------------------------------|-----------------------------------------------------------|-----------------------------------|----------------------------------------|---------------------------------------|-------------------------------------|------------------------------------|-----------------|------------|
|        | 1byte                          | 1byte            | 2by                                      | te                                          | 21                                                          | oyte                                                      | 1byte                             | 21                                     | oyte                                  | 2                                   | byte                               | 2b              | yte        |
| Eg     | 01H                            | 10H              | 03H                                      | 85H                                         | 00H                                                         | 02H                                                       | 04H                               | 00H                                    | 01H                                   | 13H                                 | 88H                                | C               | RC         |

| Format | From the station address | Functio<br>n code | Is written to<br>address<br>high | Is written to<br>address<br>low | High number of<br>contiguous<br>addresses<br>written | Low number of<br>contiguous<br>addresses<br>written | CRC<br>high | CRC<br>low |
|--------|--------------------------|-------------------|----------------------------------|---------------------------------|------------------------------------------------------|-----------------------------------------------------|-------------|------------|
|        | 1byte                    | 1byte             | 2byte                            |                                 | 2byte                                                |                                                     | 2byte       |            |
| Eg     | 01H                      | 06H               | 03H                              | 88H                             | 01H                                                  | F4H                                                 | CRC che     | eck code   |

If the contiguous address is written successfully, reply frame format:

#### 5.4.1 Communication position control mode

Workflow Process Definition Language

Modbus\_RTU protocol 485 half duplex communication control servo according to the number of

pulses and speed positioning operation.

**Object Directory** 

| Register<br>address | Name                                                             | Parameter range | Unit           | factory<br>default |
|---------------------|------------------------------------------------------------------|-----------------|----------------|--------------------|
| 4                   | Control mode selection                                           | 0~10            |                | 0                  |
| 900                 | Start stop                                                       | 0~1             |                | 0                  |
| 901                 | number of pulses in communication position mode is 4 bits higher | -32767~32767    | Pulse (*10000) | 0                  |
| 902                 | number of pulses in communication position mode is 4 bits lower  | -32767~32767    | Pulse          | 0                  |
| 903                 | Operation speed of<br>communication position mode                | 0~3000          | r/min          | 0                  |

#### For example:

Suppose the control motor performs 11000 pulse positioning controls at the running speed of 100r/min (the total number of pulses in operation is 11000 = 1\*10000+1000).

If the total number of pulses is positive, the rotation is positive; if the total number of pulses is negative, the rotation is reversed. Assuming the slave station number is 1, the Modbus\_RTU command controls as follows;

% Start and stop (address 900), which should be set to 1 after all parameters are set, is

equivalent to the start button, and set to 0 is equivalent to the stop button. In the internal position mode, when the motor completes the target pulse number, the motor stops, and the address 900 is automatically set to 0. 1:Set the operating mode to internal location mode: change P00.04 to 8 on the panel, or write 8 on the address 4. The host sends data to the servo 01 06 00 04 00 08 C9 CD

2:Set the number of pulses to run: address 901 and 902 write the number of pulses you want to run. Set the operating pulse count four lower: the host sends data to the servo 01 06 03 86 03 E8 68 D9 Set the operating pulse number four higher: the host sends data to the servo 01 06 03 85 00 01 59 A7

3:Set the running speed: address 903 write speed value 100.

The host sends data to the servo 01 06 03 87 00 64 38 4C 4:Start/stop running: address 900 write 0 stop, write 1 start.

Start location: the host sends data to the servo 01 06 03 84 00 01 08 67

Stop location: the host sends data to the servo 01 06 03 84 00 00 C9 A7

#### **5.4.2** Communication speed control mode

#### Workflow Process Definition

The user can control the servo at the set speed through MODBUS\_RTU protocol 485 half duplex communication. Object Directory

| Register | Name                   | Parameter range | Unit  | factory |
|----------|------------------------|-----------------|-------|---------|
| address  |                        |                 |       | default |
| 4        | Control mode selection | 0~10            | _     | 0       |
| 900      | Start stop             | 0~1             | _     | 0       |
| 904      | Communication speed    | -3000~3000      | r/min | 0       |
|          | mode running speed     |                 |       |         |

#### For Example

If the control motor runs at 100r/min in positive rotation. (904 running speed is positive, it is positive, the target speed is negative, it is reverse). Assuming that the slave station number is 1, the Modbus 485 command is controlled as shown in the table below;

%Start and stop (address 900) should be set to 1 after all parameters are set, which is

equivalent to the start button. Set it to 0, which is equivalent to the stop button. In speed mode, set 1

to run, and set 0 to  $stop\,_{\circ}$ 

1:Set the operating mode to communication speed mode: change P00.04 to 9 on the panel, or write 9 on the address 4.

The host sends data to the servo 01 06 00 04 00 09 08 0D

2:Set communication speed mode running speed: correspondence address 904 write speed value  $100_{\circ}$ . The host sends data to the servo 01 06 03 88 00 64 08 4F

3:Start/stop running: communication will write address 900 0 to stop, write 1 to start. Start: the host sends data to the servo 01 06 03 84 00 01 08 67

Stop: The host sends data to the servo 01 06 03 84 00 00 C9 A7

5.4.3 Communication torque control mode

Workflow Process Definition

The user can control the servo by modbus\_RTU protocol 485 half duplex communication at the set torque operation. Object Directory

| Register | Name                      | Parameter | Linit | factory |
|----------|---------------------------|-----------|-------|---------|
| address  | Nume                      | range     | Onit  | default |
| 4        | Control mode selection    | 0~10      |       | 0       |
| 900      | Start stop                | 0~1       |       | 0       |
| 905      | Communication Torque Mode | -300~300  | %     | 0       |
|          | Operating Torque          |           |       |         |
| 208      | Maximum speed limit for   | 0~4000    | r/min | 2500    |
|          | torque control            |           | .,    | 2000    |

## For example:

If the control motor runs at 30% of the rated torque, the maximum speed limit is 500. (If 905 operating torque is positive, it is positive; if 905 operating torque is negative, it is reverse). Assuming that the slave station number is 1, the Modbus 485 command is controlled as shown in the table below:

X Start and stop (address 900) should be set to 1 after all parameters are set, which is equivalent to the start button. Set it to 0, which is equivalent to the stop button. In torque mode, set 1 to run and set 0 to stop.

1.Set the operating mode to communication torque mode: change P00.04 to 10 on the panel,

or write 10 on the address 4

The host sends data to the servo 01 06 00 04 00 0A 48 0C

2.Set communication torque mode operation torque: communication address 905 write the torque value of 30%

The host sends data to the servo 01 06 03 89 00 1E D8 6C

3.Set the maximum speed of communication torque mode: communication will address 208

write the maximum speed value of 500

The host sends data to the servo 01 06 00 D0 01 F4 88 24

4.Start/stop running: communication will write address 900 0 to stop, write 1 to start

Start: The host sends data to the servo 01 06 03 84 00 01 08 67

Stop: The host sends data to the servo 01 06 03 84 00 00 C9 A7

Chapter 6 Alarm and Handling

## 6.1 Alarm list

The servo driver has a variety of protection functions. When the fault is detected after power on, the servo driver will stop the motor running, and the alarm code will be displayed on the operation panel  $\mathbf{Er}$ . You can also go to the D-Err menu, View the current alarm code. Users can refer to the relevant contents of this chapter according to the alarm code to understand the cause of the fault and troubleshoot the fault.

6-1 Alarm list

| alarm code | Alarm name                            | Content                                                                           |
|------------|---------------------------------------|-----------------------------------------------------------------------------------|
|            | Normal                                |                                                                                   |
| 1          | Over speed                            | servo motor speed exceeds the set value                                           |
| 2          | Main circuit over voltage             | main circuit supply voltage is too high                                           |
| 3 \        | main circuit under voltage            | Main circuit power supply voltage is too low                                      |
| 4          | Position error                        | position deviation counter exceeds the set value                                  |
| 5          | Motor overheating                     | Motor temperature is too high                                                     |
| 6          | Speed amplifier saturation failure    | speed regulator saturates for a long time                                         |
| 7          | Driver disable exception              | CCW and CW drive are OFF                                                          |
| 8          | Position deviation counter overflow   | absolute value of the position deviation counter is greater than 2 <sup>A30</sup> |
| 9          | Encoder failed                        | Encoder signal error                                                              |
| 10         | Control under voltage of power supply | Control power supply 15V is low                                                   |
| 11         | IPM module failure                    | IPM Intelligent module fault                                                      |
| 12         | Over current                          | Excessive motor current                                                           |
| 13         | overload                              | Ac servo drive unit and motor overload (instantaneous overheating)                |
| 14         | Braking fault                         | Brake circuit fault                                                               |
| 15         | Encoder count error                   | Encoder count exception                                                           |
| 16         | Motor thermal overload                | Electrical and mechanical heating value exceeds the set value (I2t test)          |
| 19         | Thermal reduction                     | system was reset by heat                                                          |
| 20         | EEPROM error                          | EEPROM error                                                                      |
| 23         | IU,IV Current sampling anomaly        | IU,IV Current sampling anomaly                                                    |
| 25         | Bus soft startup timeout              | Bus soft startup timeout                                                          |
| 30         | encoder Z pulse is lost               | Encoder Z pulse error                                                             |
| 31         | Encoder UVW signal error              | Encoder UVW signal error or mismatch with encoder                                 |
| 32         | Illegal encoder UVW signal encoding   | UVW signals exist at all high or all low levels                                   |
|            |                                       |                                                                                   |

## **6.2** Alarm processing method

| Alarm<br>code | Alarm name                     | Run status                                    | Reason                                                                                                    | Handling method                                                                          |
|---------------|--------------------------------|-----------------------------------------------|----------------------------------------------------------------------------------------------------|------------------------------------------------------------------------------------------|
|               |                                | Appears when the control                      | Control board failure                                                                                                    | Change driver                                                                            |
|               |                                | power is switched on                          | Motor encoder failure                                                                                                    | Change motor                                                                             |
|               |                                | Occurs during motor<br>operation              | Input instruction pulse frequency is too high                                                                              | Correctly set the input instruction pulse                                                |
|               |                                |                                               | Acceleration/deceleration time                                                                                             | Increase the acceleration/deceleration                                                   |
|               |                                |                                               | constant is too small                                                                                                    | time constant                                                                            |
|               |                                |                                               | Input electronic gear ratio is too<br>large                                                                                | Setting up correctly                                                                     |
|               |                                |                                               | Motor encoder failure                                                                                                    | Change motor                                                                             |
|               |                                |                                               | Bad encoder cable                                                                                                    | Change Encoder cable                                                                     |
| 1             | Overspeed                      |                                               | Servo system is unstable, causing overshoot                                                                                | Reset the relevant gain                                                                  |
|               |                                | Motor appears when it is just started         | Excessive load inertia                                                                                                    | <ul><li>①Reduce the load inertia</li><li>②Replace high-power drives and motors</li></ul> |
|               |                                |                                               | Encoder zero error.                                                                                                    | ① Replace the servo motor                                                                |
|               |                                |                                               |                                                                                                    | 2 Please reset the encoder zero                                                          |
|               |                                |                                               | <ol> <li>The motor U, V, W leads are<br/>connected wrong</li> <li>The encoder cable lead is<br/>connected wrong</li> </ol> | Correct connection                                                                       |
|               |                                | Appears when the control power is switched on | Circuit board fault                                                                                                    | Change driver                                                                            |
| 2             | Overvoltage of main<br>circuit | Appears when the main power is switched on    | <ul> <li>①The power supply voltage is too<br/>high</li> <li>② The power supply voltage<br/>waveform is abnormal</li> </ul> | Check the power supply                                                                   |
|               |                                |                                               | Brake resistance wiring disconnected                                                                                       | rewiring                                                                                 |
|               |                                | Occurs during motor                           | Damaged brake transistor or brake resistor                                                                                 | Change driver                                                                            |
|               |                                |                                               |                                                                                                    | $(\underline{1})$ Reduce the start and stop frequency                                    |
|               |                                |                                               |                                                                                                    | ② Increase the                                                                           |
|               |                                | operation                                     |                                                                                                    | acceleration/deceleration time                                                           |
|               |                                |                                               | Brake circuit capacity is insufficient                                                                                     | constant                                                                                 |
|               |                                |                                               |                                                                                                    | ③ Reduce the torque limit value and                                                      |
|               |                                |                                               |                                                                                                    | load inertia                                                                             |
|               |                                |                                               |                                                                                                    | ④ Replace high-power drives and motors                                                   |
| 3ξ            | Main circuit                   | Appears when the main                         | # Circuit board failure                                                                                                    | Change driver                                                                            |

| 6-2 | Alarm | processing | method |
|-----|-------|------------|--------|
|-----|-------|------------|--------|

|                    | undervoltage                                       | power is switched on                                                                                                    | <ul> <li>Power supply insurance damage</li> <li>Soft start circuit failure</li> <li>The rectifier is damaged</li> </ul>                                                                                             |                                                                                                    |
|--------------------|----------------------------------------------------|----------------------------------------------------------------------------------------------------|----------------------------------------------------------------------------------------------------|----------------------------------------------------------------------------------------------------|
|                    |                                                    |                                                                                                    | ①Low Ignition Power Supply                                                                                                    |                                                                                                    |
|                    |                                                    |                                                                                                    | ②Temporary power outage of more than 20mS                                                                                                    | Check the power supply                                                                                                    |
|                    |                                                    | Occurs during motor operation                                                                                                    | Power supply capacity is not<br>enough, or instantaneous power<br>loss                                                                                                    | Check the power supply                                                                                                    |
|                    |                                                    |                                                                                                    | Radiator overheating                                                                                                    | Check the load                                                                                                    |
|                    |                                                    | Appears when the control power is switched on                                                                                                    | Circuit board fault                                                                                                    | Change driver                                                                                                    |
|                    |                                                    |                                                                                                    | <ul> <li>①The motor U, V, W leads are connected wrong</li> <li>②The encoder cable lead is connected wrong</li> </ul>                                                                                                | Correct connection                                                                                                    |
|                    |                                                    |                                                                                                    | Encoder failed                                                                                                    | Change motor                                                                                                    |
|                    |                                                    |                                                                                                    | Set position out of tolerance                                                                                                    | Increase the detection range of position                                                                                                    |
| 4                  | Position error                                     | Connect the main power<br>supply and control line,<br>input instruction pulse,<br>motor does not rotate                                                        | detection range is too small                                                                                                    | out of tolerance                                                                                                    |
|                    |                                                    |                                                                                                    | Position proportional gain is too small                                                                                                    | Increase mana gain                                                                                                    |
|                    |                                                    |                                                                                                    | Lack of torque                                                                                                    | <ol> <li>Check the torque limit value</li> <li>Reduce the load capacity</li> <li>Replace high-power drives and motors</li> </ol>                                                                                                    |
|                    |                                                    |                                                                                                    |                                                                                                    |                                                                                                    |
|                    |                                                    |                                                                                                    | Command pulse frequency is too                                                                                                    | reducing work frequency                                                                                                    |
| Alarm              | Alarm name                                         | Run status                                                                                                    | Command pulse frequency is too<br>high<br>Reason                                                                                                    | reducing work frequency Handling method                                                                                                    |
| Alarm<br>code      | Alarm name                                         | Run status                                                                                                    | Command pulse frequency is too<br>high<br>Reason<br>Circuit board fault                                                                                                    | reducing work frequency Handling method Change driver                                                                                                    |
| Alarm<br>code      | Alarm name                                         | Run status<br>Appears when the control<br>power is switched on                                                                                                 | Command pulse frequency is too<br>high<br>Reason<br>Circuit board fault<br>①Cable bolt<br>②Temperature relay in motor is<br>damaged                                                                                 | reducing work frequency Handling method Change driver ①Check cable ②Check mtoor                                                                                                    |
| Alarm<br>code      | Alarm name<br>Motor Overheating                    | Run status Appears when the control power is switched on Occurs during motor operation                                                                         | Command pulse frequency is too<br>high<br>Reason<br>Circuit board fault<br>①Cable bolt<br>②Temperature relay in motor is<br>damaged<br>Motor overloaded.                                                            | reducing work frequency<br>Handling method<br>Change driver<br>Check cable<br>2 Check mtoor<br>Reduce load, reduce start/stop<br>frequency<br>2 Reduced torque limit and associated<br>gain<br>3 Replace high-power drives and<br>motors                                                                                 |
| Alarm<br>code      | Alarm name<br>Motor Overheating                    | Run status Appears when the control power is switched on Occurs during motor operation                                                                         | Command pulse frequency is too<br>high<br>Reason<br>Circuit board fault<br>①Cable bolt<br>②Temperature relay in motor is<br>damaged<br>Motor overloaded.<br>Motor internal failure                                  | reducing work frequency<br>Handling method<br>Change driver<br>Change driver<br>Check cable<br>2 Check mtoor<br>1 Reduce load, reduce start/stop<br>frequency<br>2 Reduced torque limit and associated<br>gain<br>3 Replace high-power drives and<br>motors<br>Change driver                                             |
| Alarm<br>code      | Alarm name<br>Motor Overheating                    | Run status Appears when the control power is switched on Occurs during motor operation                                                                         | Command pulse frequency is too<br>high<br>Reason<br>Circuit board fault<br>①Cable bolt<br>②Temperature relay in motor is<br>damaged<br>Motor overloaded.<br>Motor internal failure<br>Motor was mechanically jammed | reducing work frequency<br>Handling method<br>Change driver<br>Check cable<br>2 Check mtoor<br>1 Reduce load, reduce start/stop<br>frequency<br>2 Reduced torque limit and associated<br>gain<br>3 Replace high-power drives and<br>motors<br>Change driver<br>Check the mechanical part of the load                     |
| Alarm<br>code<br>5 | Alarm name<br>Motor Overheating<br>Speed amplifier | Run status         Appears when the control power is switched on         Occurs during motor operation         Occurs during motor         Occurs during motor | Command pulse frequency is too<br>high<br>Reason<br>Circuit board fault<br>①Cable bolt<br>②Temperature relay in motor is<br>damaged<br>Motor overloaded.<br>Motor internal failure<br>Motor was mechanically jammed | reducing work frequency<br>Handling method<br>Change driver<br>Check cable<br>2Check mtoor<br>1 Reduce load, reduce start/stop<br>frequency<br>2 Reduced torque limit and associated<br>gain<br>3 Replace high-power drives and<br>motors<br>Change driver<br>Check the mechanical part of the load<br>1 Reduce the load |

| 7               | ESTD                 |                                  | CCW, CW Drivers are forbidden to     | Check the power supply for wiring and     |
|-----------------|----------------------|----------------------------------|--------------------------------------|-------------------------------------------|
| /               | FSIP                 | —                                | disconnect                           | input terminals                           |
|                 |                      |                                  |                                      | ①Check the mechanical part of the         |
|                 |                      |                                  | ①motor was mechanically jammed       | load                                      |
| 8               | Position deviation   | _                                | 2 Input instruction pulse is         | ②Check instruction pulse                  |
|                 | counter overflowed   |                                  | abnormal                             | ③Whether the motor is operated by         |
|                 |                      |                                  |                                      | command pulse                             |
|                 |                      |                                  | Encoder wiring error                 | Check the wiring                          |
|                 |                      |                                  | Encoder damaged                      | Change motor                              |
|                 |                      |                                  | Bad encoder cable                    | Change cable                              |
| 9               | Encoder Error        | _                                | Encoder cable is too long, resulting | ① Shorten the cable                       |
|                 |                      |                                  | in low power supply voltage of       | 2 Adopt multi-core parallel power         |
|                 |                      |                                  | encoder.                             | supply                                    |
|                 |                      |                                  | ①The drive cooling fan does not      |                                           |
|                 |                      |                                  | rotate                               | ①Replace the servo driver                 |
|                 | Excessive drive      |                                  | 2 The drives are arranged too        | 2 Reasonably set the driver               |
| 10              | temperature          | —                                | tightly                              | installation spacing ③Reasonable heat     |
|                 |                      |                                  | ③The ambient temperature of the      | dissipation of the cabinet                |
|                 |                      |                                  | drive is too high                    |                                           |
|                 |                      | Appears when the control         |                                      |                                           |
|                 | Power module failure | power is switched on             | Circuit board fault                  | Change driver                             |
|                 |                      |                                  | ①Low supply voltage                  | ①Power on reset                           |
|                 |                      |                                  | 2 overheating                        | ②Reasonable heat dissipation              |
| 11              |                      |                                  | Short circuit between drive U, V, W  | Check the wiring                          |
|                 |                      | Occurs during motor              | Imperfect earth                      | Change motor                              |
|                 |                      | operation                        | Motor insulation damage              | Change motor                              |
|                 |                      |                                  | Be disturbed                         | Add line filters, away from the source of |
|                 |                      |                                  |                                      | interference                              |
|                 |                      |                                  | Short circuit between drive U, V, W  | Check the wiring                          |
| 10              | Over current         | _                                | Imperfect earth                      | Correct grounding                         |
| 12              |                      |                                  | Motor insulation damage              | Change motor                              |
|                 |                      |                                  | Driver damaged                       | Change motor                              |
|                 |                      | Appears when the control         |                                      |                                           |
|                 |                      | power is switched on             | Circuit board fault                  | Change driver                             |
|                 |                      | Occurs during motor<br>operation | Run over rated torque                | ①Check the load ②Reduce the start         |
|                 |                      |                                  |                                      | and stop frequency ③Reduce the            |
|                 |                      |                                  |                                      | torque limit value ④ Replace the          |
| 13 <sup>ξ</sup> |                      |                                  |                                      | high-power driver and motor               |
|                 | overload             |                                  | Keep the brakes closed               | Check holding brake                       |
|                 |                      |                                  |                                      | ①Adjust the gain                          |
|                 |                      |                                  | Motor oscillates unsteadily          | ②Increase acceleration/deceleration       |
|                 |                      |                                  |                                      | time                                      |
|                 |                      |                                  |                                      | ③Reduce load inertia                      |
|                 |                      |                                  | ①Drives U, V, W are disconnected     |                                           |
|                 |                      |                                  | 2 Encoder wiring error               | Check the wiring                          |
| L               | 1                    | 1                                | 1                                    | I                                         |

| Alarm<br>code   | Alarm name             | Run status                                    | Reason                                                                                                    | Handling method                                                                                                    |
|-----------------|------------------------|-----------------------------------------------|----------------------------------------------------------------------------------------------------|----------------------------------------------------------------------------------------------------|
|                 |                        | Appears when the control power is switched on | Circuit board fault                                                                                                    | Change driver                                                                                                    |
| 14 BF           | BRAKING FAULT          | Occurs during motor<br>operation              | Brake resistance wiring disconnected                                                                                                    | Rewiring                                                                                                    |
|                 |                        |                                               | Damaged brake transistor or brake resistor                                                                                                    | Change driver                                                                                                    |
|                 |                        |                                               | Brake circuit capacity is insufficient                                                                                                    | <ul> <li>①Reduce the start-stop frequency</li> <li>②Increase acceleration/deceleration time constant</li> <li>③Reduce the torque limit value or load inertia</li> <li>④ Change to a higher-power driver and motor</li> </ul> |
|                 |                        |                                               | Main circuit supply voltage is too<br>high                                                                                                    | Check main power supply                                                                                                    |
|                 |                        |                                               | Encoder damaged                                                                                                    | Change motor                                                                                                    |
| 15              | Encoder counting error | _                                             | Encoder wiring error                                                                                                    | Check the wiring                                                                                                    |
|                 |                        |                                               | Bad grounding, signal interference                                                                                                    | Correct grounding                                                                                                    |
|                 |                        | Appears when the control                      | Circuit board fault                                                                                                    | Change driver                                                                                                    |
|                 | Motor thermal overload | power is switched on                          | Parameter setting error                                                                                                    | Set relevant parameters correctly                                                                                                    |
| 16 Mc           |                        | ad<br>Occurs during motor<br>operation        | Long-term operation in excess of rated torque                                                                                                    | <ul> <li>①Check the load</li> <li>②Reduce the start and stop frequency</li> <li>③Reduce the torque limit value</li> <li>④ Replace the high-power driver and motor</li> </ul>                                                 |
|                 |                        |                                               | Poor mechanical transmission                                                                                                    | Check mechanical parts                                                                                                    |
|                 |                        |                                               | Input control power is unstable                                                                                                    | Check control power                                                                                                    |
| <sup>ع</sup> 19 | Warm Reset             | _                                             | Be disturbed                                                                                                    | Add line filters, away from the source of interference                                                                                                    |
| 20              | EEPROM<br>Error        | _                                             | Chip or circuit board damage.                                                                                                    | <ol> <li>Change driver</li> <li>After repair, the motor type code<br/>must be reset and the default<br/>parameters restored</li> </ol>                                                                                       |
| 23              | A/D chip error         | _                                             | ①Chip or circuit board damage<br>②Current sensor damaged                                                                                                    | Change driver                                                                                                    |
| 25              | Bus soft start timeout | Appears when the main power is switched on    | <ul> <li>①The main power supply is not connected or the wiring is bad</li> <li>② Circuit board failure ③Soft start circuit failure ④The rectifier is damaged</li> </ul> | Check power wiring<br>(L1、L2、L3 or R、S、T)                                                                                                    |
| 30              | Encoder Z pulse lost   | _                                             | <ul> <li>①No Z pulse or encoder damage</li> <li>②Bad cable or</li> <li>③The cable shielding or the ground wire connection is poor</li> </ul>                            | ①Replace the encoder ②Check the encoder interface circuit                                                                                                    |

| -  |                                         |   |                                                                                                    |                                                           |
|----|-----------------------------------------|---|----------------------------------------------------------------------------------------------------|-----------------------------------------------------------|
|    |                                         |   | ④The encoder interface circuit is                                                                                                    |                                                           |
|    |                                         |   | faulty                                                                                                    |                                                           |
| 31 | Encoder UVW signal<br>error             | _ | <ul> <li>①The UVW signal of the encoder is damaged</li> <li>②No Z pulse or encoder damage</li> <li>③Bad cable</li> <li>④Cable shielding or poor grounding connection ⑤The encoder interface circuit is faulty</li> </ul> | ①Replace the encoder ②Check the encoder interface circuit |
| 32 | Encoder UVW signal is illegally encoded | _ | <ul> <li>①The UVW signal of the encoder is damaged</li> <li>②Bad cable</li> <li>③The cable shielding or the ground wire connection is poor</li> <li>④The encoder interface circuit is faulty</li> </ul>                  | ①Replace the encoder ②Check the encoder interface circuit |

Shanghai Siheng Motor Co.,Ltd Add: Floor 3,B building,No 388, Songhuang Road, Qingpu District, Shanghai City, China Tel:0086-21-59751541 Web:www.sihengmotor.com Email:sales@sihengmotor.com

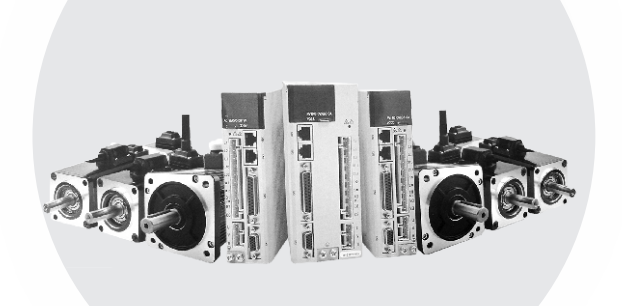